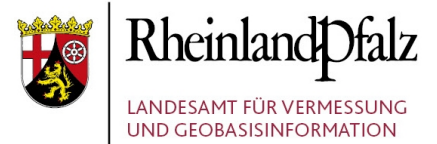

## Anleitung zur Georeferenzierung und Bildverarbeitung von kommunalen Plänen<sup>1</sup>

Stand: 2020 / 04 / 011

1 Der in dieser Anleitung beschriebene Workflow ist vorläufig. Durch Änderung im technischen oder organisatorischen Ablauf können Fortschreibungen dieses Dokumentes erfolgen.

2 Die jeweils aktuellste Version dieser Anleitung ist unter <u>https://lvermgeo.rlp.de/de/geodaten/geo-</u> <u>dateninfrastruktur-rheinland-pfalz/kommunaler-server0/</u> verfügbar.

#### Herausgeber:

Landesamt für Vermessung und Geobasisinformation Rheinland-Pfalz (LVermGeo) Von Kuhl Str. 49, 56070 Koblenz, Telefon: +49 (0) 261 492 – 0

Seite: 1/78

### Inhaltsverzeichnis

| 1 | Em   | pfohlene Systemvoraussetzungen4                                             |
|---|------|-----------------------------------------------------------------------------|
| 2 | Beg  | riffe in dieser Anleitung4                                                  |
|   | 2.1  | Plan4                                                                       |
|   | 2.2  | Planzeichnung                                                               |
|   | 2.3  | sonstige Begriffe8                                                          |
| 3 | Vor  | bereitungen und Hinweise9                                                   |
|   | 3.1  | Dateien zur Digitalisierung der Umringe9                                    |
|   | 3.2  | Einmalig Einstellung in mtpaint10                                           |
|   | 3.3  | Allgemeine Hinweise bei der Nutzung von mtpaint11                           |
|   | 3.4  | Einmalige Einstellungen in QGIS11                                           |
|   | 3.5  | Konvertieren von PDF-Dateien oder anderen Bilddateien in TIF-Format14       |
| 4 | PDF  | F-Dokument bzw. PDF-Dokumente der Planunterlage erzeugen17                  |
|   | 4.1  | Umbenennung und Kontrolle der PDF-Datei eines Plans17                       |
|   | 4.2  | Sonstige Pläne zu Bebauungsplänen oder Flächennutzungsplänen18              |
| 5 | Bilo | Ibearbeitung Teil 1 mit mtpaint18                                           |
|   | 5.1  | Grobes Ausschneiden der Plandarstellung18                                   |
|   | 5.2  | Speichern der Bildbearbeitung Teil 1 mit mtpaint und Umbenennen der Datei 2 |
| 6 | Geo  | preferenzierung mit QGIS23                                                  |
|   | 6.1  | Georeferenzieren                                                            |
|   | 6.2  | Prüfung der Georeferenzierung31                                             |
|   | 6.3  | Erstellung einer WLD-Datei aus einem GeoTIFF                                |
| 7 | Bilc | lverarbeitung Teil 2 mit mtpaint32                                          |
|   | 7.1  | Ausschneiden des Planinhalts32                                              |
|   | 7.2  | Speichern der Bildbearbeitung Teil 2 mit mtpaint sowie Löschen              |
|   | 7.3  | Bildpyramiden erstellen und Komprimierung                                   |
|   | 7.4  | Kontrolle der Ergebnisse                                                    |
| 8 | Um   | ringe und Attribute digitalisieren mit QGIS37                               |
|   | 8.1  | Digitalisieren mit QGIS37                                                   |
|   | 8.2  | Erfassung der Attribute                                                     |
| 9 | Enc  | Ikontrolle43                                                                |
|   | 9.1  | Prüfung der Nummernvergabe und Namensvergabe43                              |

| 9    | .2    | Lage der Raster- und Vektorlayer zueinander und Übereinstimmung der |     |
|------|-------|---------------------------------------------------------------------|-----|
| D    | atein | amen mit den Attributen                                             | .47 |
| 10   | Nu    | mmernvergabe für Flächennutzungspläne über das GeoPortal.rlp        | .49 |
| 11   | Kur   | zfassung des Leitfadens zur Bereitstellung kommunaler Pläne und     |     |
| Satz | zunge | en im Rahmen der Geodateninfrastruktur Rheinland-Pfalz              | .51 |
| 1    | 1.1   | Vorwort                                                             | .51 |
| 1    | 1.2   | Namensgebung der Bild- und Textdateien                              | .51 |
| 1    | 1.3   | Besonderheit bei Bild- und Textdaten                                | .53 |
| 1    | 1.4   | Pflichtattribute                                                    | .55 |
| 1    | 1.5   | Besonderheiten bei der Attributerfassung, insbesondere bei der      |     |
| Ν    | umm   | erierung und Namensvergabe                                          | .64 |
| 1    | 1.6   | Optionale Attribute                                                 | .67 |
| 1    | 1.7   | Wertearten planArt und rechtsstand                                  | .75 |

#### Verwendete Software:

QGIS Version 1.7

mtpaint 3.2

### 1 Empfohlene Systemvoraussetzungen

Für die Bearbeitung von Bauleitplänen wird ein PC-Arbeitsplatz mit 2 Monitoren benötigt. Weiterhin sollte der PC mindestens 2 GB Arbeitsspeicher aufweisen. Zusätzlich ist darauf zu achten, dass genügend Festplattenspeicher zur Verfügung steht (unter anderem für den Auslagerungsspeicherplatz bzw. Swap).

### 2 Begriffe in dieser Anleitung

### 2.1 Plan

Ein Plan kann aus einer oder mehreren Seiten bestehen. Bei der Darstellung auf mehreren Seiten sind entweder die Ausfertigungsvermerke auf den jeweiligen Seiten identisch (u.a. Inkrafttretensdatum) oder der Ausfertigungsvermerk ist nur auf einer Seite vorhanden.

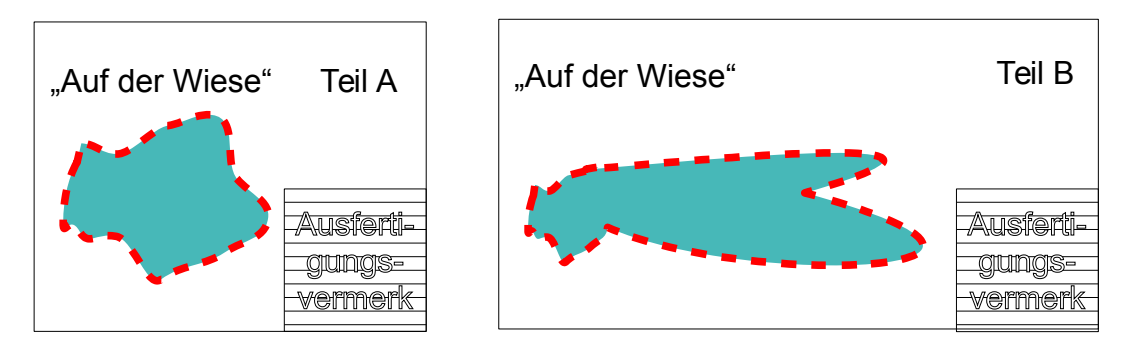

Bauleitplan "Auf der Wiese"

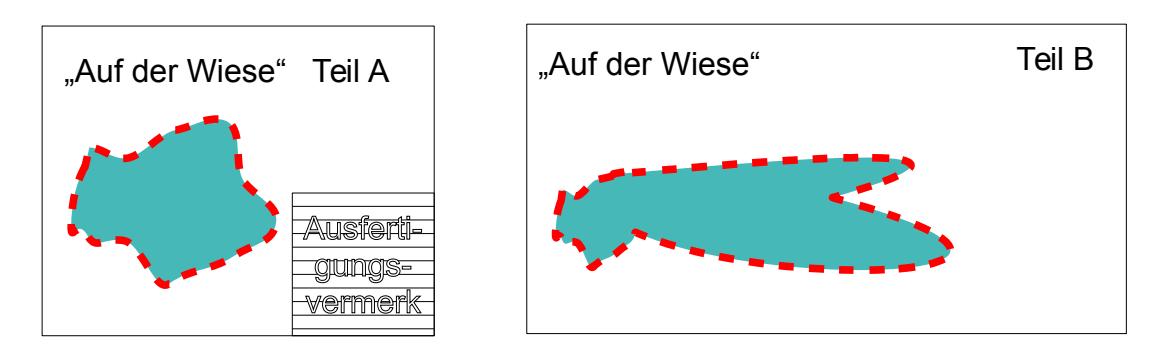

Bauleitplan "Auf der Wiese"

### Wichtig:

Unterschiedliche Ausfertigungsvermerke (z.B. unterschiedliches Inkrafttretensdatum) bedeutet es liegen unterschiedliche Pläne vor.

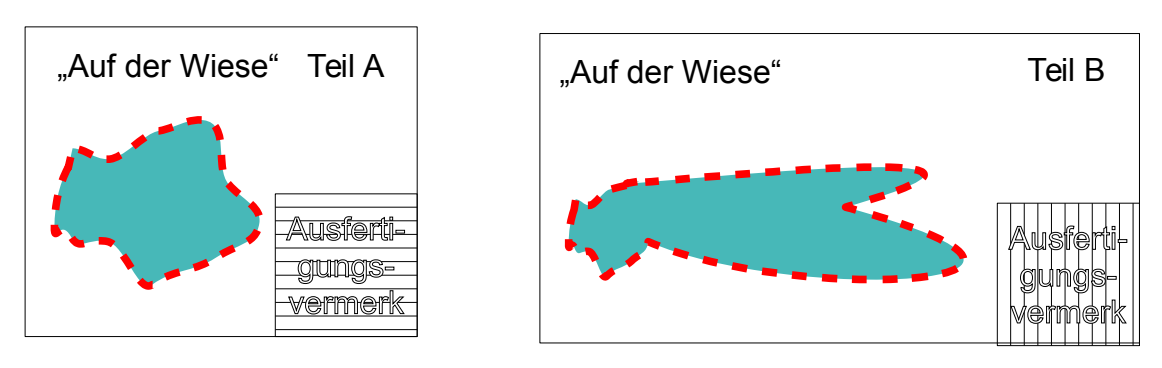

Bauleitplan "Auf der Wiese Teil A"

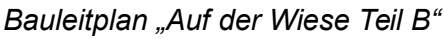

### 2.2 Planzeichnung

Als Planzeichnung wird im Rahmen dieser Anleitung ein in sich geschlossener Geltungsbereich bezeichnet. Ein Plan kann mehrere Planzeichnungen bzw. räumlich getrennte Teile enthalten.

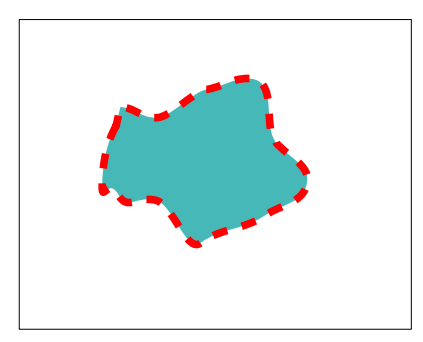

Plan mit einer Planzeichnung

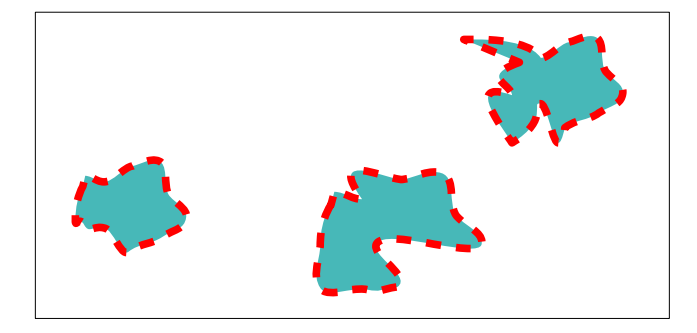

Plan mit mehreren Planzeichnungen auf einer Seite

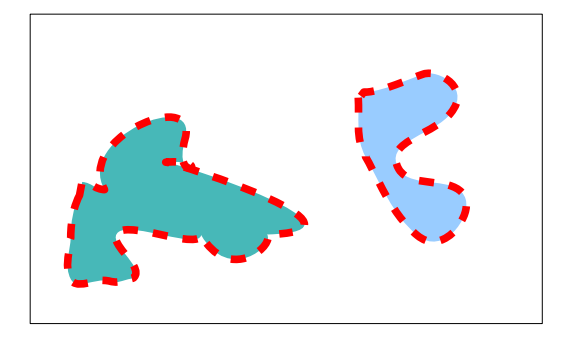

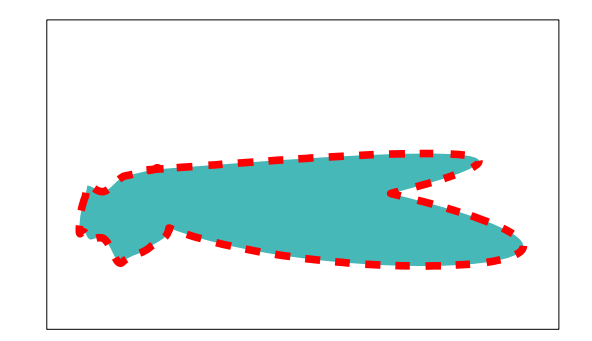

#### Plan mit einer oder mehreren Planzeichnungen auf mehreren Seiten

### Wichtig:

Bei einem Plan mit mehreren Planzeichnungen muss bei der Bearbeitung beachtet werden ob die Planzeichnungen auf unterschiedlichen Seiten sind und ob diese eine unterschiedliche Kartengrundlage (z.B. Sonderzeichnungen) oder eine gleiche Kartengrundlage aufweisen.

### Planzeichnungen auf einer gleichen Kartengrundlage:

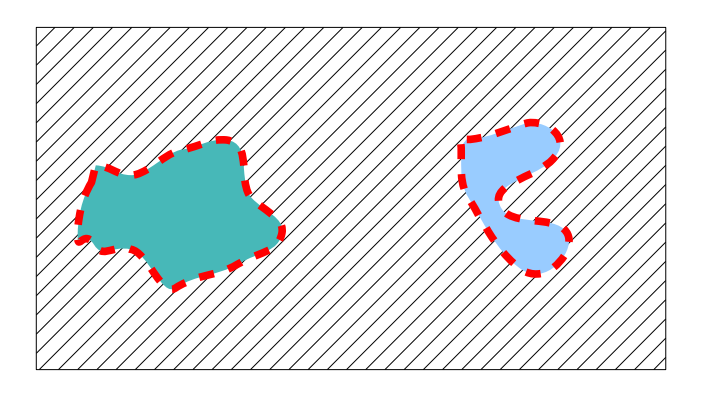

### Planzeichnungen auf einer unterschiedlichen Kartengrundlage:

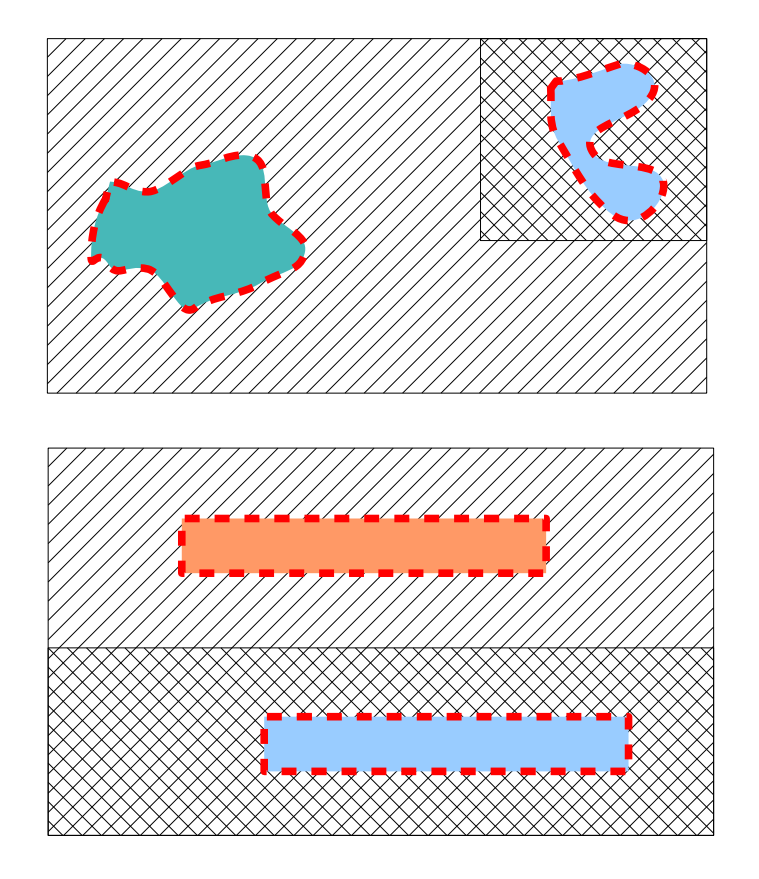

Seite: 6/78

### Planzeichnungen auf mehreren Seiten:

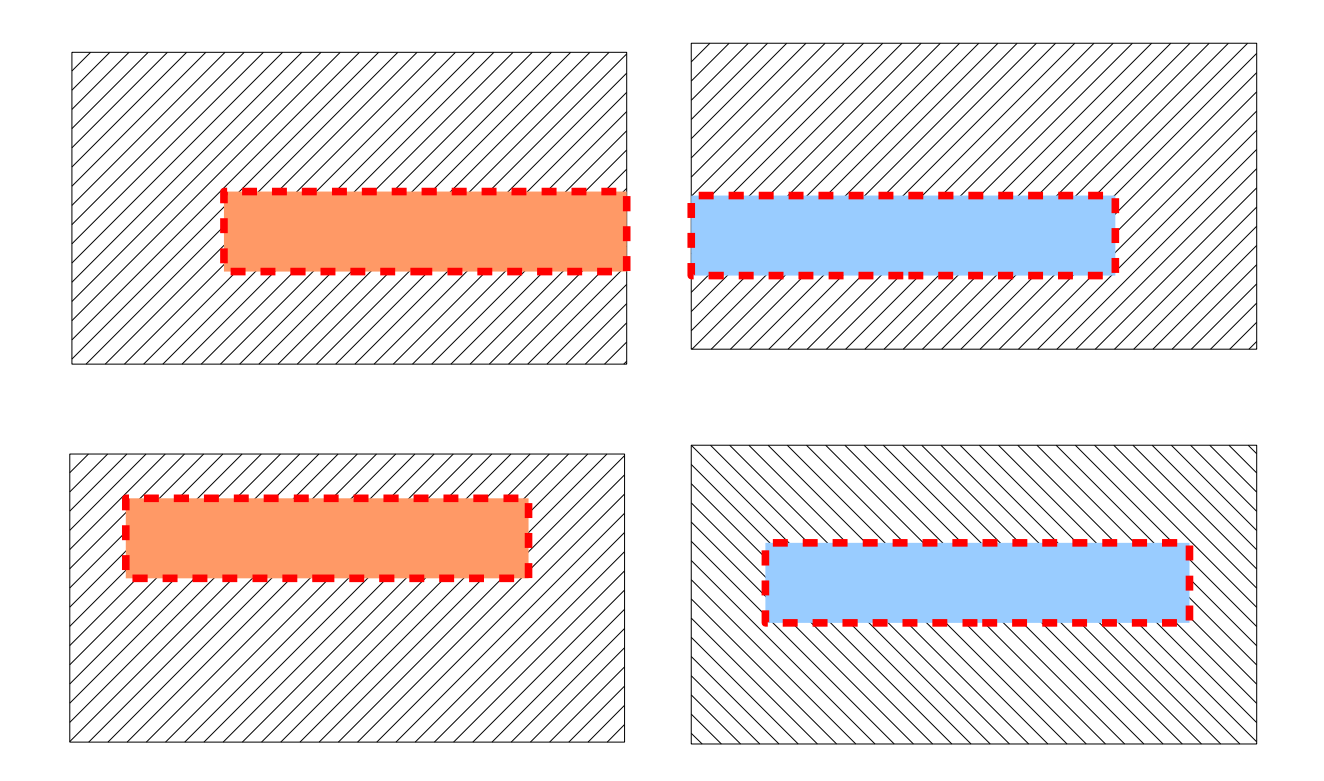

Planzeichnungen auf einer Seite mit unterschiedlicher Kartengrundlage als auch gleicher Kartengrundlage:

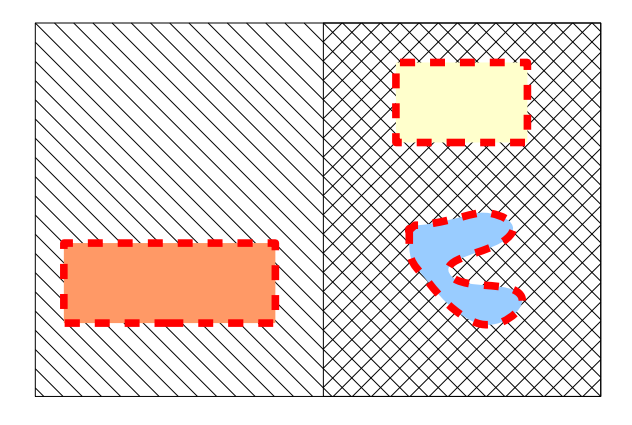

# Planzeichnungen auf mehreren Seiten mit unterschiedlicher Kartengrundlage sowie gleicher Kartengrundlage:

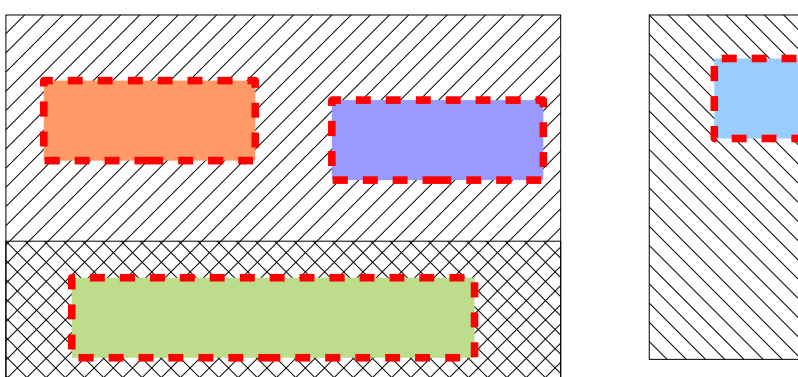

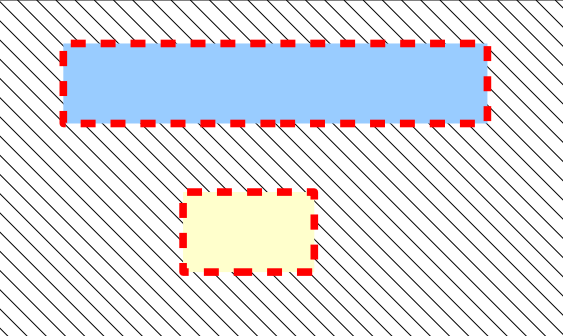

### 2.3 sonstige Begriffe

### Vektordaten:

Vektordaten sind Informationen, die in die Elemente Punkt, Linie, Fläche, Text zergliedert werden können. Vektordaten beinhalten Informationen über Koordinaten (Lage/Höhe, 2D/3D), Verbindungen (Topologie), räumliche Eigenschaften (Attribute) und Darstellungsregeln (Farbe, Strichstärke, Linienart, Symbole, Flächenfüllmuster, Texthöhen usw.).

### Rasterdaten:

Rasterdaten (Bilddaten, digitale Bilder) bestehen aus Rasterpunkten (Pixel). Die Rasterelemente bzw. Pixel sind in der Regel quadratisch geformt und von identischer Größe. Jedem Pixel sind beispielsweise Farbinformationen zugeordnet (z.B. RGB-Werte (rot grün blau)).

### Georeferenzierung:

Um eingescannte Pläne innerhalb des eigenen GIS-Systems sowie im GeoPortal.rlp nutzen zu können, ist eine sogenannte Georeferenzierung erforderlich. Es wird dabei die Beziehung zwischen dem Plan und einem Koordinatensystem hergestellt. Die Bilddatei erhält einen Raumbezug im entsprechenden Koordinatenreferenzsystem.

### Alpha Kanal:

Der Alphakanal oder α-Kanal ist ein zusätzlicher Kanal, der in Rastergrafiken zusätzlich zu den Farbinformationen (Känale RGB) die Tranparenz (Durchsichtigkeit) einzelner Pixel (Bildpunkte) speichert.

### **Bildpyramiden:**

Aus Performancegründen ist es sinnvoll sogenannte Bildpyramiden zu berechnen. Die meisten GIS-Systeme und Bildverarbeitungsprogramme entscheiden automatisch wann sie welche Pyramidenstufe (Auflösungsstufe) für die Darstellung am Bildschirm verwenden. Je nach Maßstab können Bilder durch Nutzung der jeweils optimalen Pyramidenstufe somit wesentlich schneller präsentiert werden.

### LZW-Komprimierung:

Gescannte Bauleitpläne benötigen aufgrund ihrer Größe sowie der Scan-Auflösung häufig viel Speicherplatz. Es empfiehlt sich daher eine zweckmäßige Komprimierung der Bilddatei (z.B. LZW) durchzuführen, mit der die Dateigröße erheblich reduziert werden kann.

### **3** Vorbereitungen und Hinweise

### 3.1 Dateien zur Digitalisierung der Umringe

Von der Zentralen Stelle GDI-RP werden pro Plantyp (BPlan,FPlan und San) jeweils 4 Dateien zur Verfügung gestellt.

- BPlan.shp, BPlan.dbf, BPlan.shx und BPlan.prj
- San.shp, San.dbf, San.shx und San.prj
- FPlan.shp, FPlan.dbf, FPlan.shx und Fplan.prj

Diese 4 Dateien werden zusammenfassend auch als "ESRI-shape-Datei" bezeichnet.

Die Dateien können auf der Homepage des kommunalen Servers (<u>http://www.komserv4gdi.ser-vice24.rlp.de/</u>) unter Downloads heruntergeladen werden.

### Bebauungspläne und Sanierungsgebiete:

Die Dateien müssen nun so umbenannt werden, dass im Dateinamen die Gemeindekennziffer und als Unternummerierung die 0 enthalten ist.

### Beispiele:

- aus BPlan.shp wird BPlan.07137102.0.shp aus BPlan.dbf wird BPlan.07137102.0.dbf aus BPlan.shx wird BPlan.07137102.0.shx aus BPlan.prj wird BPlan.07137102.0.prj
- aus San.shp wird San.07137102.0.shp aus San.dbf wird San.07137102.0.dbf aus San.shx wird San.07137102.0.shx aus San.prj wird San.07137102.0.prj

In diesen Dateien werden später <u>alle Umringe</u> und die Attribute zu den Bebauungsplänen oder Sanierungsgebieten <u>für eine jeweilige Ortsgemeinde</u> gespeichert.

### Flächennutzungspläne:

Die Dateien müssen nun so umbenannt werden, dass im Dateinamen die nach dem Leitfaden zur Bereitstellung kommunaler Pläne im Rahmen der GDI-RP zu vergebenen Attribute "*nummer . nummeraenderung*" enthalten sind. Das Attribut *nummer* ist über eine Anwendung im GeoPortal.rlp zentral erhältlich (Kapitel 10).

### Beispiel:

aus FPlan.shp wird FPlan.45.0.shp aus FPlan.dbf wird FPlan.45.0.dbf aus FPlan.shx wird FPLAN.45.0.shx aus FPlan.prj wird FLAN.45.0.prj

In diesen Dateien wird später <u>der Umring</u> und die Attribute <u>zu einem Flächennutzungsplan</u> gespeichert.

### 3.2 Einmalig Einstellung in mtpaint

Starten des Programms *mtpaint* (unter Anwendungen VermKV).

Einstellung für den Speicherplatz vornehmen unter "*Bild-Einstellungen-Allgemein" - "Für Undo max. reservierter Speicher (MB)*" auf 2048 einstellen und mit OK bestätigen.

### 3.3 Allgemeine Hinweise bei der Nutzung von mtpaint

- In den Fällen, in denen das Bild nicht nach Norden orientiert ist, kann mittels der Funktion "Bild" – "Im UZS drehen" das Bild gedreht werden.
- Zoomfunktion über die Tasten "+" und "-" möglich oder über die Tasten 1 (10%), 2(25%) oder 3(50%) usw.

### 3.4 Einmalige Einstellungen in QGIS

Es ist zu überprüfen, ob unter "Einstellungen" - "Optionen" in der Rubrik "Netzwerk" unter Host und Port eine Eintragung erfolgen muss (je nach Netzwerkstruktur).

| ✓ Proxy für Webzugriff benutzen |                      |  |   |  |  |  |  |  |
|---------------------------------|----------------------|--|---|--|--|--|--|--|
| Host                            | proxy                |  |   |  |  |  |  |  |
| Port                            | 3128                 |  |   |  |  |  |  |  |
| Benutzer                        |                      |  |   |  |  |  |  |  |
| Passwort                        |                      |  |   |  |  |  |  |  |
| Proxytyp                        | HttpProxy            |  | • |  |  |  |  |  |
| URL ausschließ                  | en, die beginnen mit |  |   |  |  |  |  |  |

Weiterhin ist zu überprüfen, ob unter "*Einstellungen" – "Optionen" – "KBS"* das Koordinatensystem Gauß-Krüger 2 (EPSG:31466) eingestellt ist, sowie unter *"Koordinatenbezugssystem für neue Layer" "Folgendes KBS benutzen"* ausgewählt ist.

| , Allgemein 💉 Darstellung 🗽 Kartenwerkzeuge 🔛 Überlagern 📝 Digitalisierung                                                     | 👋 KBS 🚬 Sprache 📧 |
|----------------------------------------------------------------------------------------------------|-------------------|
| Koordinatensystemvorgabe für neue Projekte                                                                                     |                   |
| Neue Projekte immer in diesem KBS beginnen                                                                                     |                   |
| EPSG:31466 - DHDN / Gauss-Kruger zone 2                                                                                        | Wählen            |
| On-The- <u>Fly</u> '-Reprojektion voreinstellen                                                                                |                   |
|                                                                                                    |                   |
|                                                                                                    |                   |
| Koordinatenbezugssystem für neue Layer                                                                                         |                   |
| Wenn ein neuer Layer erzeugt wird oder ein Layer geladen wird der kein Koordinatenbezugssys                                    | tem hat           |
| URC alternan                                                                                                    |                   |
|                                                                                                    |                   |
| ○ KBS des Projekts benutzen                                                                                                    |                   |
| <ul> <li>KBS des Projekts benutzen</li> <li>Eolgendes KBS benutzen</li> </ul>                                                  |                   |
| KBS des <u>P</u> rojekts benutzen     Eolgendes KBS benutzen     EPSG:31466 - DHDN / Gauss-Kruger zone 2                       | Wählen            |
| <ul> <li>KBS des Projekts benutzen</li> <li>Eolgendes KBS benutzen</li> <li>EPSG:31466 - DHDN / Gauss-Kruger zone 2</li> </ul> | Wählen            |
| <ul> <li>KBS des Projekts benutzen</li> <li>Folgendes KBS benutzen</li> <li>EPSG:31466 - DHDN / Gauss-Kruger zone 2</li> </ul> | Wählen            |
| <ul> <li>KBS des Projekts benutzen</li> <li>Eolgendes KBS benutzen</li> <li>EPSG:31466 - DHDN / Gauss-Kruger zone 2</li> </ul> | Wählen            |
| <ul> <li>KBS des Projekts benutzen</li> <li>Folgendes KBS benutzen</li> <li>EPSG:31466 - DHDN / Gauss-Kruger zone 2</li> </ul> | Wählen            |
| <ul> <li>KBS des Projekts benutzen</li> <li>Folgendes KBS benutzen</li> <li>EPSG:31466 - DHDN / Gauss-Kruger zone 2</li> </ul> | Wählen            |

Falls in den beiden Feldern die Eintragung "EPSG:31466-DHDN/Gauss-Kruger zone 2" nicht vorhanden, ist das genannte Koordinatensystem über die Schaltfläche "Wählen…" auszuwählen. In dem sich öffnenden Fenster ist unter "Kürzliche benutzte Koordinatensysteme" "DHDN / Gauss Kruger zone 2 EPSG 31466" auszuwählen. Falls das Koordinatensystem dort nicht vorhanden ist, muss über den EPSG Code gesucht werden. Hierzu ist "31466" neben der Schaltfläche "Finden" einzugeben und die Schaltfläche "Finden" ist im Anschluß zu betätigen. Anschließend ist das Fenster mit OK zu schließen.

Unter "*Einstellungen" – "Optionen" – "Allgemein"* ist unter "Repräsentation für NULL-Werte" der Wert "NULL" zu löschen, so dass in dem Feld keine Eintragungen mehr vorhanden sind.

| Optionen                                                                                 |                                                                     |                   |                | ? _ [    |     |  |  |  |  |
|------------------------------------------------------------------------------------------|---------------------------------------------------------------------|-------------------|----------------|----------|-----|--|--|--|--|
| Allgemein 🧹 Darstellung 🔣 Kartenwerkzeu                                                  | ge 🔯 Überlagern                                                     | 📝 Digitalisierung | 💮 KBS 🔁        | Sprache  | 1 < |  |  |  |  |
| Klassifikationsattributnamen in der Legende an                                           | ızeigen                                                             |                   |                |          | 12  |  |  |  |  |
| Rastericons für Legende erzeugen                                                         |                                                                     |                   |                |          |     |  |  |  |  |
| Splashscreen beim Start nicht anzeigen                                                   |                                                                     |                   |                |          |     |  |  |  |  |
| Tipps beim Starten anzeigen                                                              |                                                                     |                   |                |          |     |  |  |  |  |
| Abfrageergebnisse in einem Dockfenster (QGIS                                             | Abfrageergebnisse in einem Dockfenster (QGIS-Neustart erforderlich) |                   |                |          |     |  |  |  |  |
| Fangoptionsdialog in einem Dockfenster anzei                                             | gen (QGIS-Neustart erf                                              | orderlich)        |                |          |     |  |  |  |  |
| Attributtabelle gedockt öffnen (QGIS-Neustart o                                          | Attributtabelle gedockt öffnen (QGIS-Neustart erforderlich)         |                   |                |          |     |  |  |  |  |
| PostGIS-Layer per Doppelklick hinzufügen und zur Auswahl den erweiterten Modus verwenden |                                                                     |                   |                |          |     |  |  |  |  |
| Neuen Layer zur gewählten Gruppe hinzufügen                                              | Neuen Layer zur gewählten Gruppe hinzufügen                         |                   |                |          |     |  |  |  |  |
| Attributtabellenverhalten Alle Objekte anzeigen                                          |                                                                     |                   |                |          |     |  |  |  |  |
| Repräsentation für NULL-Werte                                                            |                                                                     |                   |                |          |     |  |  |  |  |
| Erweiterungspfade                                                                        |                                                                     |                   |                |          |     |  |  |  |  |
| Nach zusätzlichen C++-Erweiterungsbibliotheker                                           | n zu durchsuchende Pf                                               | ad(e) Hinzu       | ufügen Entferi | nen )    |     |  |  |  |  |
|                                                                                          |                                                                     |                   |                | _        |     |  |  |  |  |
|                                                                                          |                                                                     |                   |                |          |     |  |  |  |  |
|                                                                                          |                                                                     |                   |                |          |     |  |  |  |  |
|                                                                                          |                                                                     |                   |                |          | 11. |  |  |  |  |
|                                                                                          |                                                                     |                   |                |          |     |  |  |  |  |
| Hilfe                                                                                    |                                                                     |                   | V OK           | 🖉 Abbred | che |  |  |  |  |

Für die Georeferenzierung sollte ein geeigneter WMS-Dienst vorhanden sein. Dazu müssen Sie unter "Layer" auf "WMS-Layer hinzufügen" klicken.

| <ul> <li>Layer eine</li> <li>ayer</li> <li>Layerr</li> </ul> | s Servers hinzufü<br>eihenfolge Tile | igen<br>sets Serversu | che                                     | ? _ 0                       |
|--------------------------------------------------------------|--------------------------------------|-----------------------|-----------------------------------------|-----------------------------|
| Landau                                                       |                                      |                       |                                         | •                           |
| Verbinden<br>ID                                              | Name                                 | Titel                 | Löschen Laden Speichern Läden Speichern | Vorgegebene Server ergänzen |
|                                                              |                                      |                       |                                         |                             |
|                                                              |                                      |                       |                                         |                             |
|                                                              |                                      |                       |                                         |                             |
|                                                              |                                      |                       | Bildkodierung                           |                             |
|                                                              |                                      |                       | Optionen                                |                             |
| Layername                                                    |                                      |                       |                                         |                             |
|                                                              |                                      |                       |                                         | Andern                      |
| <table-cell> Hilfe</table-cell>                              |                                      |                       | <u> </u>                                | Hinzufügen 8 Schließen      |

Anschließend wählen Sie die Schaltfläche "Neu" an und füllen die Felder "Name" und "URL" in dem sich neu öffnenden Fenster entsprechend aus.

| 🙎 👩 WMS-Verbin                   | ndung anlegen                                                           | ?_□              | X |
|----------------------------------|-------------------------------------------------------------------------|------------------|---|
|                                  | Verbindungsdetails                                                      |                  |   |
| Name                             |                                                                         |                  |   |
| URL                              |                                                                         |                  |   |
| Geben Sie eine<br>Dienst Basic-A | en Benutzernamen und ein optionales Passwo<br>uthentifikation erfordert | rt ein, wenn der |   |
| Ben <u>u</u> tzername            |                                                                         |                  |   |
| Passwort                         |                                                                         |                  |   |
| Gemeldet                         | e GetMap-URI aus Diensteigenschaften ignorie                            | eren             |   |
| Gemeldet                         | e GetFeatureInfo-URI ignorieren                                         |                  |   |
| Hilfe                            | <b>●</b> 0K                                                             | 🖉 Abbrechen      |   |

Die Einstellungen können durch Speichern des Projekts für zukünftige Arbeiten dauerhaft verwendet werden.

### 3.5 Konvertieren von PDF-Dateien oder anderen Bilddateien in TIF-Format

Von der kommunalen Stelle bereits digital gelieferte Pläne liegen gegebenenfalls nicht im TIF-Format vor. Diese müssen mittels dem Grafikprogramm "The Gimp" in das TIF-Format umkonvertiert werden. Die entsprechende Datei (z.B. PDF) mittels der rechten Maustaste anklicken und unter "Öffnen mit" das Programm "Gimp" auswählen. In dem sich öffnenden Fenster "Aus PDF Importieren" anschließenden unter "Auflösung" den Wert 300 eintragen und "Importieren" anwählen.

|                                                   | Ν. |
|---------------------------------------------------|----|
|                                                   |    |
|                                                   | 8  |
|                                                   |    |
| 1                                                 |    |
|                                                   |    |
|                                                   |    |
|                                                   |    |
|                                                   |    |
|                                                   |    |
|                                                   |    |
| Keine Auswani                                     |    |
| <u>Alles auswählen</u> <u>B</u> ereich auswählen: | 8  |
| Seiten öffnen als Ebenen 🕶                        |    |
| Breite (Pixel): 10816 ♦ 36,05 Zoll                |    |
| Höhe (Pixel): 3696 🗢 12,32 Zoll                   |    |
| Auflösung: [3þ0,000 ≎] Pixel/Zoll ▼               |    |
| Hilfe                                             |    |

Bei anderen Bildformaten (z.B. JPG, JPEG, PNG, GIF usw.) erscheint das obige Fenster *"Aus PDF Importieren"* nicht.

Anschließend unter "*Datei*" die Funktion "*Speichern unter*" auswählen.

| 👩 Bild speichern                           |                                 |            |               |     | _ 0 >                      |
|--------------------------------------------|---------------------------------|------------|---------------|-----|----------------------------|
| Name: BPlan.073                            | 338025.1.2.plan <mark>.t</mark> | if         |               |     |                            |
| n <u>O</u> rdner speichern: 🕅 Neuer        | Ordner                          |            |               |     | *                          |
| Ordnar-Browear                             |                                 |            |               |     |                            |
| • Orditel- <u>D</u> rowser                 |                                 |            |               |     |                            |
| < 📶 schmits / 🧱 Desktop / N                | euer Ordner/                    |            |               |     | Ordner anlegen             |
| <u>O</u> rte                               | Name                            | ✓ Größe    | Letzte Anderu | ng  | Vorschau                   |
| 🖚 Suchen                                   | > BPlan.073                     | 3 4,1 MB   | 19.07.2010    |     |                            |
| Zuletzt verwendet                          | 😰 BPlan.073                     | 3 3,9 MB   | 02.02.2011    |     |                            |
| 🔝 schmits                                  | BPlan.073                       | 3 89 Bytes | 02.02.2011    |     |                            |
| 📰 Desktop                                  |                                 |            |               |     |                            |
| 📰 Dateisystem                              |                                 |            |               |     |                            |
| 🎧 07338025_ST_Schi                         |                                 |            |               |     |                            |
|                                            |                                 |            |               |     | Keine Auswahl              |
|                                            |                                 |            |               |     |                            |
|                                            |                                 |            |               | -   |                            |
|                                            | ][                              |            |               | ~   |                            |
| 🕂 <u>H</u> inzufügen 🛛 🗱 <u>E</u> ntfernen |                                 |            |               |     | *                          |
| ✓ Dateityp: TIFF-Bild                      |                                 |            |               |     |                            |
| Dateityp                                   |                                 |            |               | E   | ndungen 🏫                  |
| SUN-Rasterbild-Datei                       |                                 |            |               | in  | n1,im8,im24,im32,rs,ras    |
| TarGA-Bild                                 |                                 |            |               | tg  | ja 🔤                       |
| TIFF-Bild                                  |                                 |            |               | ti  | f,tiff                     |
| TIFF-Bild                                  |                                 |            |               |     |                            |
| Windows-BMP-Bild                           |                                 |            |               | b   | mp                         |
| X-BitMap-Bild                              |                                 |            |               | X   | bm,icon,bitmap             |
| A-mixiviap-bild<br>V Mindow Spoicher       |                                 |            |               | x   | pm U                       |
| A-window-Speicher                          |                                 |            |               | X   | wu 🗸                       |
|                                            |                                 |            | -             |     |                            |
| Hilfe                                      |                                 |            |               | Spe | ichern Ø <u>A</u> bbrechen |

Unter "*Dateityp: Nach Endung*" ist "TIFF-Bild" auszuwählen und anschließend die Schaltfläche "*Speichern*" zu betätigen.

In dem sich nun öffnenden Fenster ist unter "*Kompression*" "kein" anzuwählen und "*Speichern*" zu betätigen.

| 💩 👩 Als TIFF speichern                         |          | × |
|------------------------------------------------|----------|---|
| Kompression                                    |          |   |
| Kein                                           |          |   |
| _ <u>L</u> zw                                  |          |   |
| ○ <u>P</u> ackBits                             |          |   |
| ○ <u>D</u> eflate                              |          |   |
| ⊖ <u>J</u> PEG                                 |          |   |
| OCITT-Gruppe- <u>3</u> -Fax                    |          |   |
| ◯ CCITT-Gruppe- <u>4</u> -Fax                  |          |   |
| 🔲 <u>F</u> arbwerte aus transparenten Pixeln s | peichern |   |
| Kommentar:                                     |          |   |
| Hilfe                                          | Abbreche | n |

Im Anschluss kann das Programm "Gimp" wieder geschlossen werden.

### 4 PDF-Dokument bzw. PDF-Dokumente der Planunterlage erzeugen

Da für die Einstellung im GeoPortal.rlp nur die jeweilige reine Planzeichnung als georeferenzierte TIF-Datei benötigt wird, gehen sonstige Angaben verloren. Deshalb wird vom gesamten Plandokument eine PDF-Datei erzeugt.

Besteht ein Plan aus mehreren Seiten bzw. mehreren TIF-Dateien wird für jede Seite bzw. aus jeder TIF-Datei ein PDF-Dokument erstellt.

Um eine PDF-Datei aus der TIF-Datei zu erzeugen muss eine geeignete Software verwendet werden, z.B. Pdftk.

### 4.1 Umbenennung und Kontrolle der PDF-Datei eines Plans

Die Benennung der erzeugten PDF-Datei erfolgt nach den Notierungen des "*Leitfadens zur Bereitstellung kommunaler Pläne und Satzungen im Rahmen der GDI-RP"* (siehe Kapitel 11) und ist dementsprechend umzubenennen.

### Beispiele:

- Bplan.07137102.2.0.plan.pdf
- Fplan.54.0.plan.pdf

Bei einem Plan der aus mehreren Seiten bzw. mehreren TIF-Dateien besteht werden die einzelnen PDF-Dokumente zusätzlich mit einer fortlaufenden Nummer versehen, dabei ist die Reihenfolge zu beachten (Seite 1, Seite 2 usw.).

### Beispiele:

- BPlan.07137102.3.0.plan.1.pdf
- BPlan.07137102.3.0.plan.2.pdf

Das PDF-Dokument ist zu öffnen, um zu kontrollieren, ob das Dokument korrekt erstellt wurde.

### 4.2 Sonstige Pläne zu Bebauungsplänen oder Flächennutzungsplänen

Sonstige Pläne zu Bebauungsplänen oder Flächennutzungsplänen (z.B. Zuordnungspläne, Plan zum landespflegerischem Planungsbeitrag oder Tekturpläne) werden lediglich in einer PDF-Datei abgespeichert. Eine Georeferenzierung und Bildbearbeitung entfällt. Die einzelnen "sonstigen Pläne" werden in einem PDF-Gesamtdokument zusammengefasst. Die Dateibezeichnung erfolgt nach den Notierungen des "Leitfadens zur Bereitstellung kommunaler Pläne und Satzungen im Rahmen der GDI-RP" z.B. BPlan.07123456.12.0.sonstiges.pdf

bzw. falls mehrere "sonstige Pläne" vorhanden sind:

 Bplan.07123456.12.0.sonstiges.1.pdf,
 BPlan.07123456.12.0.sonstiges.2.pdf,

 BPlan.07123456.12.0.sonstiges.3.pdf, usw..
 BPlan.07123456.12.0.sonstiges.2.pdf,

Existieren zu solchen sonstigen Plänen keine zugehörigen Bebauungspläne oder Flächennutzungspläne, werden diese nicht bearbeitet bzw. nicht abgegeben. Das Vorhandensein einen "sonstigen Plans" ohne einen Bebauungsplan, einen Plan zu einem Sanierungsgebiet oder einem Flächennutzungsplan ist in der Tabelle unter Kapitel 8.3 zu erfassen.

### 5 Bildbearbeitung Teil 1 mit mtpaint

Starten des Programms *mtpaint* (unter Anwendungen VermKV) und Öffnen einer noch nicht bearbeiteten TIF-Datei (z.B. Im\_Leimstueck.tif).

### 5.1 Grobes Ausschneiden der Plandarstellung

Die weitere Verarbeitung des in *mtpaint* geladenen Plans muss im RGB-Modus ablaufen. Deshalb ist, sofern das Bild noch nicht im RGB-Modus vorliegt, die Funktion "*Bild – In RGB umwandeln"* anzuwählen. In der Statuszeile von *mtpaint* muss nun unten links der Eintrag '...x...xRGB' sichtbar sein (Beispiel: 10840x6953xRGB).

Um für die eigentliche Georeferenzierung den Plan auf das Notwendigste zu reduzieren, wird aus dem Plan ein Rechteck ausgeschnitten.

Bei Planzeichnungen auf unterschiedlicher Kartengrundlage wird für jeden Bereich einer gleichen Kartengrundlage ein Rechteck ausgeschnitten bzw. die folgenden Schritte für jeden Bereich einer gleichen Kartengrundlage durchgeführt.

### Hinweis:

Ein Plan kann aus mehreren Seiten bzw. TIF-Dateien bestehen. Beinhaltet der Plan zudem Planzeichnungen mit unterschiedlicher Kartengrundlage, entsteht somit für jeden Bereich einer gleichen Kartengrundlage jeweils eine neue TIF-Datei.

Mittels der Schaltfläche 📕 (*Auswählen*) ein Rechteck um den Planbereich ziehen. Es ist dabei zu beachten, dass genügend Passpunkte für die spätere Georeferenzierung sichtbar bleiben.

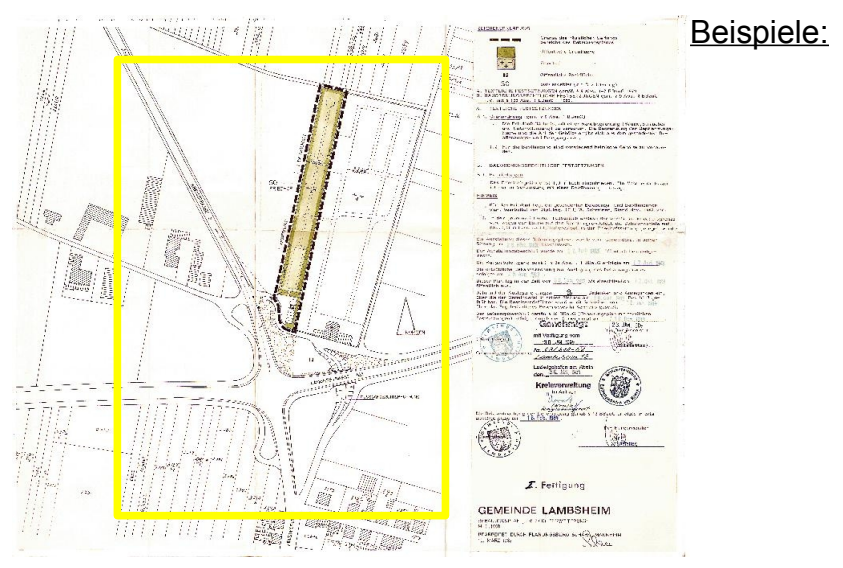

Bauleitplan "Auf der Wiese"

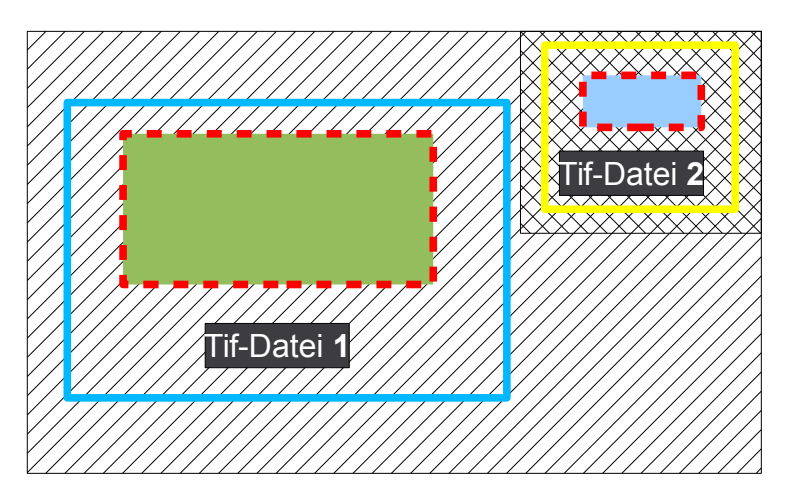

Bauleitplan "Auf der Heide"

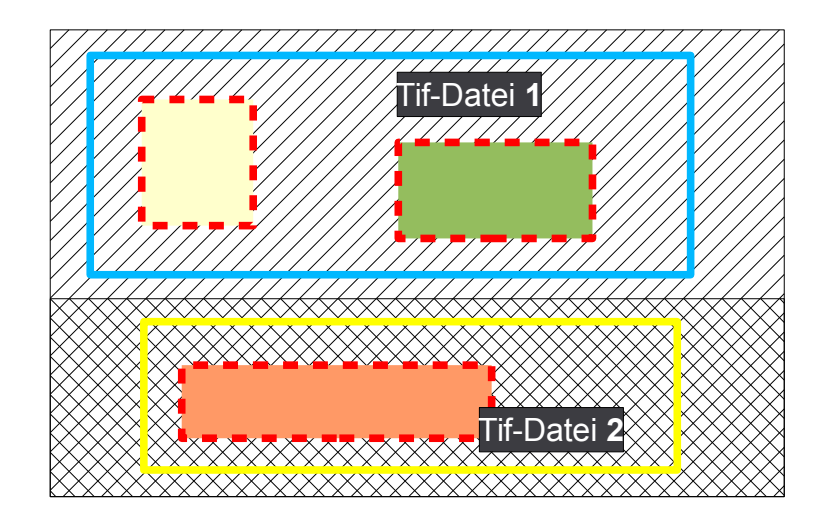

Bauleitplan "Unter den Linden"

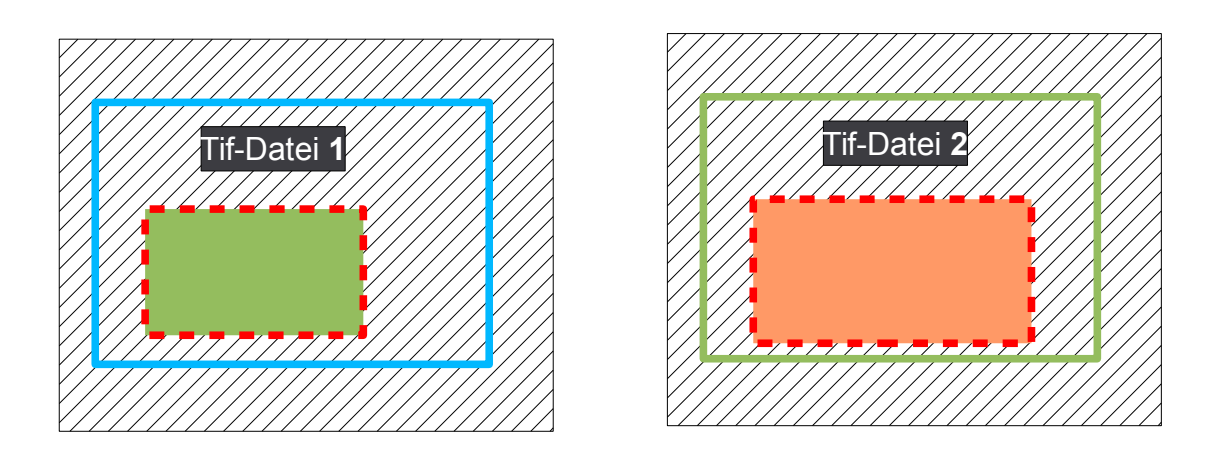

Bauleitplan "Förster's Mühle"

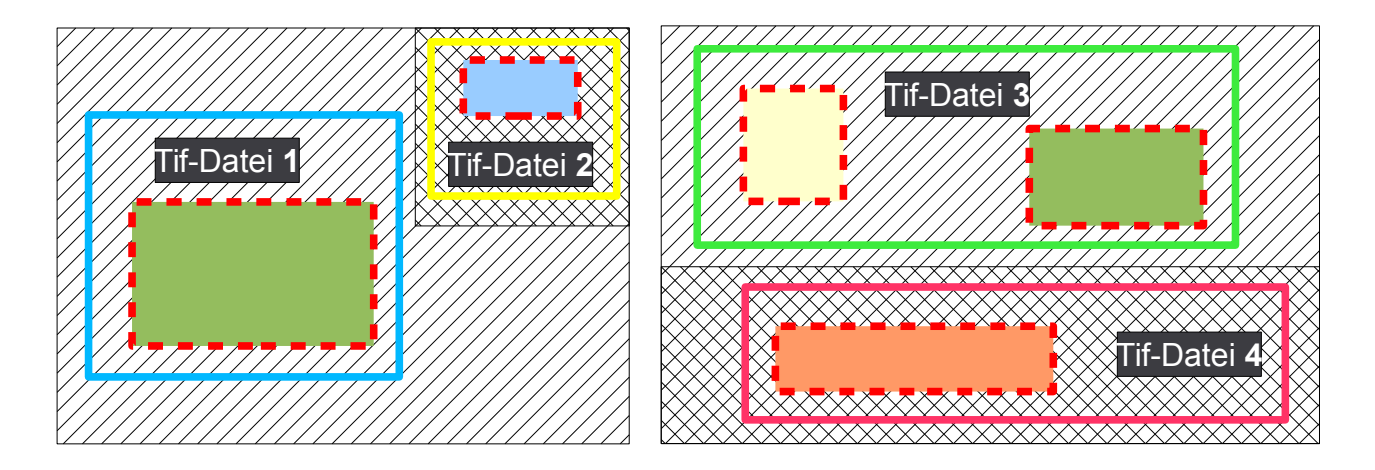

### Bauleitplan "Waldhorst"

Mit der Funktion "*Bearbeiten" - "Ausschneiden*" wird der umrandete Bereich farblich ausgefüllt. Mit der Funktion "*Bearbeiten" - "In neue Ebene einfügen*" wird der markierte Bereich als neue Ebene abgelegt.

Über die Funktion *"Ansicht" - "Ebenenfenster*" ist ersichtlich, dass hier die Ebene 0 (Hintergrund) und die Ebene 1 existiert.

| 🚻 Ebenen (Verändert) Unbenannt 🥮 📃 🗙 |
|--------------------------------------|
| 1 🗙                                  |
| 0 Hintergrund                        |
|                                      |
| Ebenenname                           |
| Position 488, 148                    |
| Deckkraft                            |
| Transparente Farbe                   |
| Zeige alle Ebenen im Hauptfenster    |

In diesem Fenster die Hintergrundebene durch Anklicken markieren und mit dem "Pfeil nach oben"

|                                      | 🛄 Ebenen (Verändert) Unbenannt |             |  | × |
|--------------------------------------|--------------------------------|-------------|--|---|
| um eine Postion nach oben verschiebe | 1                              | Hintergrund |  | × |
|                                      | 0                              |             |  |   |
|                                      |                                |             |  |   |

Nun die markierte Hintergrundebene löschen  $\lambda$ . Hierbei die Meldungen "Wollen Sie die Ebene 1 (Hintergrund) wirklich löschen" mit "Ja", sowie den darauf folgenden Dialog mit "Änderungen verlieren?" bestätigen. Fenster schließen.

### 5.2 Speichern der Bildbearbeitung Teil 1 mit mtpaint und Umbenennen der Datei

Speichern des Ausschnitts mit der Funktion "Datei" - "Speichern als".

Die bearbeitete TIF-Datei ist nun nach den Notierungen des "Leitfadens zur Bereitstellung kommunaler Pläne und Satzungen im Rahmen der GDI-RP" entsprechend abzuspeichern. Bei einem Plan der aus mehreren Seiten besteht und/oder Planzeichnungen unterschiedlicher Kartengrundlage enthält, werden die Dateinamen der einzelnen TIF-Dateien mit "einem Punkt und einer fortlaufenden Nummerierung" vor der Dateiendung erweitert.

### <u>Beispiele:</u>

Plan auf einer Seite mit Planzeichnungen gleicher Kartengrundlage:

"BPlan.07137102.2.0.plan.tif"

Plan auf mehreren Seiten und/oder mit Planzeichnungen unterschiedlicher Kartengrundlage:

"BPlan.07137102.3.0.plan.1.tif"

"BPlan.07137102.3.0.plan.2.tif"

### <u>Hinweis:</u>

Der Name des PDF-Dokuments muss mit dem der TIF-Datei übereinstimmen, bis auf die Dateiendung und ggf. die Erweiterung bei TIF-Dateien bzw. PDF-Dateien ("….plan.1.tif").

Anschließend ist *mtpaint* zu schließen.

### 6 Georeferenzierung mit QGIS

Starten des Programms QGIS.

### 6.1 Georeferenzieren

Für die Georeferenzierung sind mindestens 5 Passpunkte zu verwenden, diese sollen möglichst gut über den Bauleitplan verteilt sein.

Zunächst ist manuell zu der Position des Gebietes zu zoomen in dem sich der Plan befindet.

Die Georeferenzierungsfunktion wird mit dem Symbol der über "*Erweiterungen" - "Georeferenzierung" - "Georeferenzierung" aufgerufen.* 

Es öffnen sich nun die Dialogfenster Georeferenzierung.

### <u>Hinweis:</u>

Bei einem PC Arbeitsplatz mit 2 Monitoren ist es sinnvoll, das Fenster Georeferenzierung auf den zweiten Monitor zu schieben.

### Bauleitplan laden und Einstellungen anpassen:

Zunächst muss der digitale Bauleitplan geladen werden. Dies erfolgt, indem die Schaltfläche **Kaster öffnen**" angeklickt wird. Ein weiteres Fenster mit der Überschrift "*Raster öffnen*" wird geöffnet. Hier ist der Bauleitplan, der georeferenziert werden soll, auszuwählen und mit der Schaltfläche "Öffnen" in das Georeferenzierungsmodul zu laden.

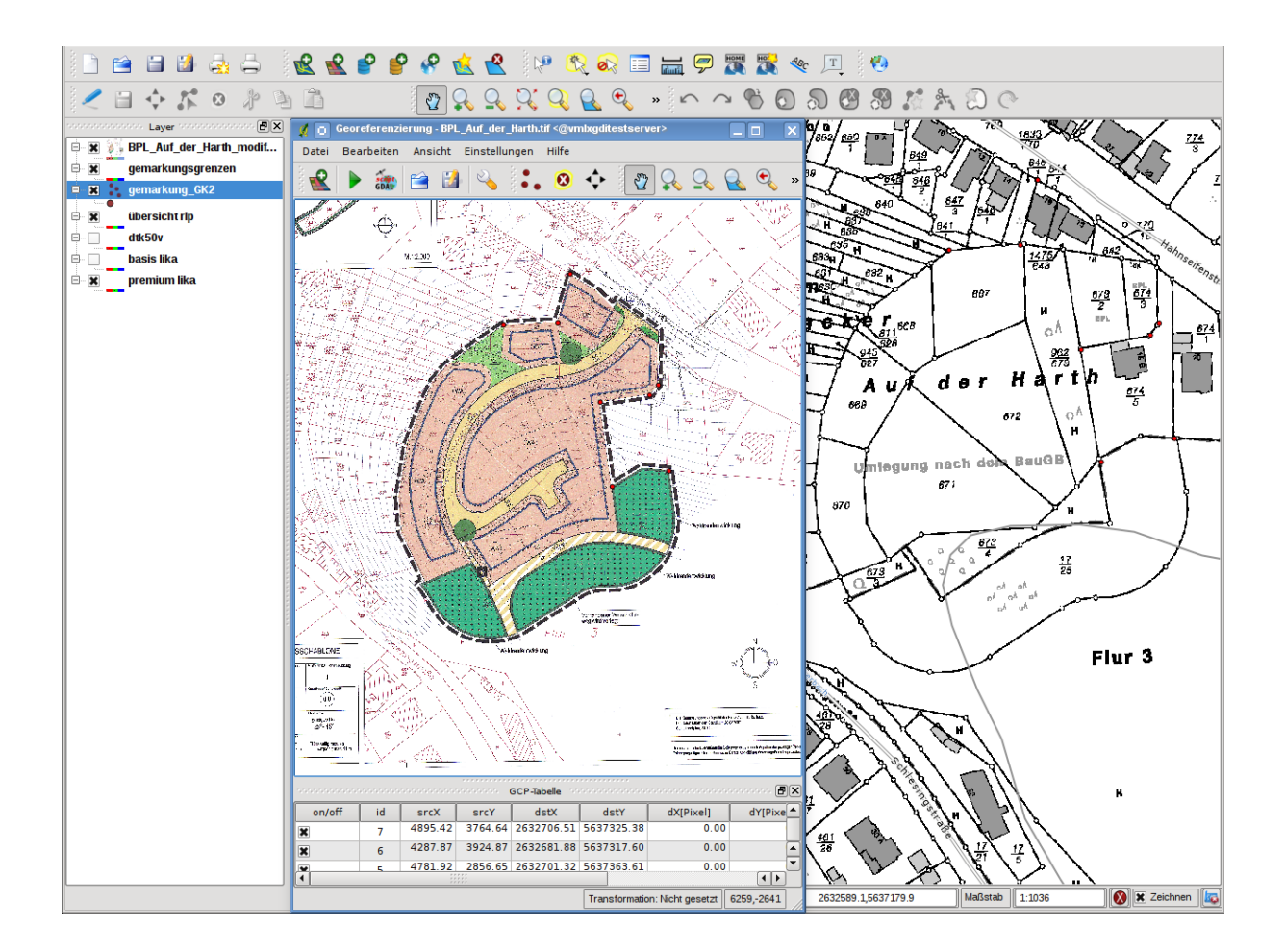

### Übereinstimmende Punkte finden und hinzufügen:

Nun beginnt die eigentliche Georeferenzierung. Es müssen im Bauleitplan Punkte gefunden werden, dessen Koordinaten bekannt sind.

Hierzu ist das Fenster "Georeferenzierung" mit Werkzeugen zum Verschieben und Zoomen

🔍 🔍 🔍 ausgestattet.

Durch Anklicken des Symbols "*Punkt hinzufügen"* •••• können Passpunkte in dem Rasterbild gesetzt werden, dabei ändert sich der Mauszeiger in eine Kreuzform. Mit diesem Fadenkreuz ist im Bauleitplan der erste Punkt anzuklicken, für den die Koordinate bekannt ist. Es ist zu beachten, dass an die jeweiligen Punkte entsprechend nah heranzuzoomen ist. Daraufhin öffnet sich ein weiteres Fenster ("*Kartenkoordinaten eingeben"*).

| 🕺 👩 Kartenkoordinaten eingeben <@vmlxgditestserv                                                                                                    | er>        | ?_ 🗆 🗙          |  |  |  |  |
|----------------------------------------------------------------------------------------------------|------------|-----------------|--|--|--|--|
| X- und Y-Koordinate (GMS (gg mm ss.ss) oder projizierte Koordinaten (mmmm.mm))<br>die mit dem gewählten Punkt auf dem Bild korrespondieren eingeben. Alternativ<br>klicken Sie auf das Bleistifticon und klicken Sie auf den Punkt in der QGIS-<br>Kartenanzeige um die Koordinaten dieses Punktes einzutragen. |            |                 |  |  |  |  |
| X: 2632700.5832759                                                                                                    | <b>Y</b> : | 5637387.1520214 |  |  |  |  |
| Hintergrundlayer fangen                                                                                                    |            |                 |  |  |  |  |
| 🖉 Aus Kartenanzeige 🔐 OK 🗶 Cancel                                                                                                    | ]          |                 |  |  |  |  |

Entweder können die bekannten Koordinaten unmittelbar eingegeben werden oder über einen geeigneten WMS-Dienst interaktiv zugeordnet werden. Durch das Anklicken der Schaltfläche "*Aus Kartenanzeige*" wird nun der entsprechende Punkt in dem verwendeten WMS-Dienst angeklickt. Auch hier ist an die jeweiligen Punkte entsprechend nah heranzuzoomen. Es ist darauf zu achten,

dass dabei im QGIS-Hauptfenster das *"Verschieben"*-Werkzeug wasgewählt ist. Durch das Anklicken des entsprechenden Punktes werden die grafischen Koordinaten in die Felder *"X"* und *"Y"* des Fensters *"Kartenkoordinaten eingeben"* übernommen.

Die Übernahme der Koordinaten wird mit "OK" bestätigt und der Punkt wird als roter Punkt im Bauleitplan und in der GCP-Tabelle mit den zugehörigen Koordinaten angezeigt. Weitere Referenzierungspunkte sind analog zu erzeugen.

Fehlerhaft digitalisierte Punkte können durch Anklicken des Symbols *Punkt löschen"* und anschließendem Anwählen des zu löschenden Punktes im Bauleitplan gelöscht werden.

### Berechnung der Georeferenzierung durchführen:

Um eine Georeferenzierung durchführen zu können, muss zuvor die "Transformationseinstellung"

über angewählt werden. Die Befehlsschaltfläche *"Transformationstyp"* in dem Fenster ist nun auf den Wert *"Helmert"* einzustellen.

Für die Stichprobenmethode ist *"Nächster Nachbar"* auszuwählen. Die *"Kompression"* ist auf den Wert *"NONE"* einzustellen. Das Ausgaberaster soll den selben Dateinamen der in QGIS geladenen TIF-Datei enthalten – dazu klicken Sie auf in und wählen anschließend die entsprechende Datei aus. In dieser Datei wird die durch die Georeferenzierung entstehende verzerrte TIF-Datei mit den Transformations- bzw. Georeferenzierungsparameter abgespeichert. Falls unter *"Ziel-KBS"* nicht

"*EPSG:31466*" eingetragen ist, muss die unter "*Ziel-KBS*" vorhandene Schaltfläche keitigt werden.

| 🕺 👩 Transformations                       | einstellungen <@vmlxgditestserve ? 💶 🛛 🗙      |  |  |  |  |  |
|-------------------------------------------|-----------------------------------------------|--|--|--|--|--|
|                                           |                                               |  |  |  |  |  |
| Transformationstyp:                       | Helmert 💌                                     |  |  |  |  |  |
| Stichprobenmethode:                       | Nächster Nachbar 🗸                            |  |  |  |  |  |
| Kompression:                              | NONE                                          |  |  |  |  |  |
| 🗌 World-Datei erzeuge                     | en                                            |  |  |  |  |  |
| Ausgaberaster:                            | hal_nen_ordner/Bplan.07137102.2.0.plan.tif) 👔 |  |  |  |  |  |
| Ziel-KBS:                                 |                                               |  |  |  |  |  |
| PDF-Karte erzeugen:                       |                                               |  |  |  |  |  |
| PDF-Bericht erzeugen:                     |                                               |  |  |  |  |  |
| 🗌 Zielauflösung                           |                                               |  |  |  |  |  |
| Horizontal                                | 1.00000                                       |  |  |  |  |  |
| Vertikal                                  | -1,00000                                      |  |  |  |  |  |
| 🕱 Falls nötig 0 für Transparenz verwenden |                                               |  |  |  |  |  |
| 🔀 Wenn fertig In QGIS laden               |                                               |  |  |  |  |  |
| 🔀 Help                                    | 🥔 OK 🔀 Cancel                                 |  |  |  |  |  |

In dem sich öffnenden Fenster ist unter *"Kürzliche benutzte Koordinatensysteme" "DHDN / Gauss Kruger zone 2 EPSG 31466"* auszuwählen. Falls das Koordinatensystem dort nicht vorhanden ist, muss über den EPSG Code gesucht werden. Hierzu ist *"31466"* neben der Schaltfläche *"Finden"* einzugeben und die Schaltfläche *"Finden"* ist im Anschluss zu betätigen.

|                                                                               |                                                                                                    | Automatsib                       | : ID                            |                 |
|-------------------------------------------------------------------------------|----------------------------------------------------------------------------------------------------|----------------------------------|---------------------------------|-----------------|
|                                                                               | - DHDN / 3-degree Gauss zone 2 (d                                                                                                    | EPSG:31462                       | 2642                            |                 |
|                                                                               | - DHDN / 3-degree Gauss zone 3 (d                                                                                                    | EPSG:31463                       | 2643                            |                 |
|                                                                               | - DHDN / 3-degree Gauss zone 4 (d                                                                                                    | EPSG:31464                       | 2644                            |                 |
|                                                                               | — DHDN / 3-degree Gauss zone 5 (d                                                                                                    | EPSG:31465                       | 2645                            |                 |
|                                                                               | DHDN / Gauss-Kruger zone 2                                                                                                    | EPSG:31466                       | 2646                            |                 |
|                                                                               | DHDN / Gauss-Kruger zone 3                                                                                                    | EPSG:31467                       | 2647                            |                 |
|                                                                               | DHDN / Gauss-Kruger zone 4                                                                                                    | EPSG:31468                       | 2648                            |                 |
|                                                                               | DHDN / Gauss-Kruger zone 5                                                                                                    | EPSG:31469                       | 2649                            |                 |
|                                                                               | Datum 73 / Modified Portuguese Grid                                                                                                    | EPSG:27493                       | 2419                            |                 |
|                                                                               | Datum 757 Modilled Folloguese G                                                                                                    | LF30.2/492                       | 2410                            |                 |
| +proj=tm<br>+towgs8                                                           | nerc +lat_U=0 +lon_U=6 +k=1 +x_U=250<br>l4=582,105,414,1.04,0.35,-3.08,8.3 +uni<br>Suchen                                                                                 | 10000 +y_0=0 ++<br>ts=m +no_defs | ellps=bessel                    | hergen          |
| +proj=tm<br>+towgs8<br>Autorit:<br>31466                                      | nerc +lat_U=0 +lon_U=6 +k=1 +x_U=250<br>l4=582,105,414,1.04,0.35,-3.08,8.3 +uni<br>Suchen<br>ät Alle V Suche nach ID V                                                    | 10000 +y_0=0 +r<br>ts=m +no_defs | ellps=bessel<br>raltete KBS ver | bergen          |
| +proj=tm<br>+towgs8<br>Autorit:<br>31466<br>ürzlich b                         | nerc +lat_U=0 +lon_U=6 +k=1 +x_U=250<br>l4=582,105,414,1.04,0.35,-3.08,8.3 +uni<br>Suchen<br>ät Alle ♥ Suche nach ID ♥<br>penutzte Koordinatenbezugssysteme               | 10000 +y_0=0 +r<br>ts=m +no_defs | allps=bessel                    | bergen<br>Inden |
| +proj=trr<br>+towgs8<br>Autorit:<br>31466<br>ürzlich b<br>Koordina            | rerc +lat_U=0 +lon_U=6 +k=1 +x_U=250<br>l4=582,105,414,1.04,0.35,-3.08,8.3 +uni<br>Suchen<br>ät Alle ♥ Suche nach ID ♥<br>enutzte Koordinatenbezugssysteme<br>tensystem   | 10000 +y_0=0 +,<br>ts=m +no_defs | altete KBS ver                  | bergen<br>Inden |
| +proj=trr<br>+towgs8<br>Autorit:<br>31466<br>(ürzlich b<br>Koordina<br>WGS 84 | nerc +lat_U=0 +lon_U=6 +k=1 +x_U=250<br>l4=582,105,414,1.04,0.35,-3.08,8.3 +uni<br>Suchen<br>ät Alle ♥ Suche nach ID ♥<br>benutzte Koordinatenbezugssysteme<br>itensystem | JUDUU +y_0=0 +r<br>ts=m +no_defs | altete KBS ver                  | bergen<br>Inden |

Anschließend ist die Einstellung mit "OK" zu bestätigen.

| 🤵 👩 Transformationse    | instellungen ? 💶 🗆             | ×  |
|-------------------------|--------------------------------|----|
| Transformationstyp:     | Helmert                        | ~  |
| Stichprobenmethode:     | Nächster Nachbar               | ~  |
| Kompression:            | NONE                           | ~  |
| 📃 World-Datei erzeug    | gen                            |    |
| Ausgaberaster:          | er/BPlan.07338025.1.2.plan.tif |    |
| Ziel-KBS:               | EPSG:31466                     | 5  |
| PDF-Karte erzeugen:     |                                | A  |
| PDF-Bericht erzeugen:   |                                | X  |
| 📃 Zielauflösung         |                                |    |
| Horizontal              | 1,00000                        | \$ |
| Vertikal                | -1,00000                       | \$ |
| ᠵ Falls nötig 0 für Tra | ansparenz verwenden            |    |
| Venn fertig In QGI      | S laden                        |    |
| 🛛 🔯 Hilfe               | 🛛 🖌 🖉 🔗 🗸 🗸 🗸                  | en |

Ferner ist in den Transformationseinstellungen die Option "*Falls nötig 0 für Transparenz verwenden*" zu aktivieren (anzukreuzen) genau wie das Feld "*Wenn fertig in QGIS laden*". Anschließend sind die Einstellungen mit der Schaltfläche "*OK*" zu bestätigen.

Nach dieser Einstellung werden die Abweichungen der Passpunkte zueinander (Restklaffungen bzw. residuals) im Georeferenzierungsfenster mit roten Linien angezeigt und als numerische Abweichung in der "*GCP-Tabelle*" unter "*residual [pixel]*" dargestellt.

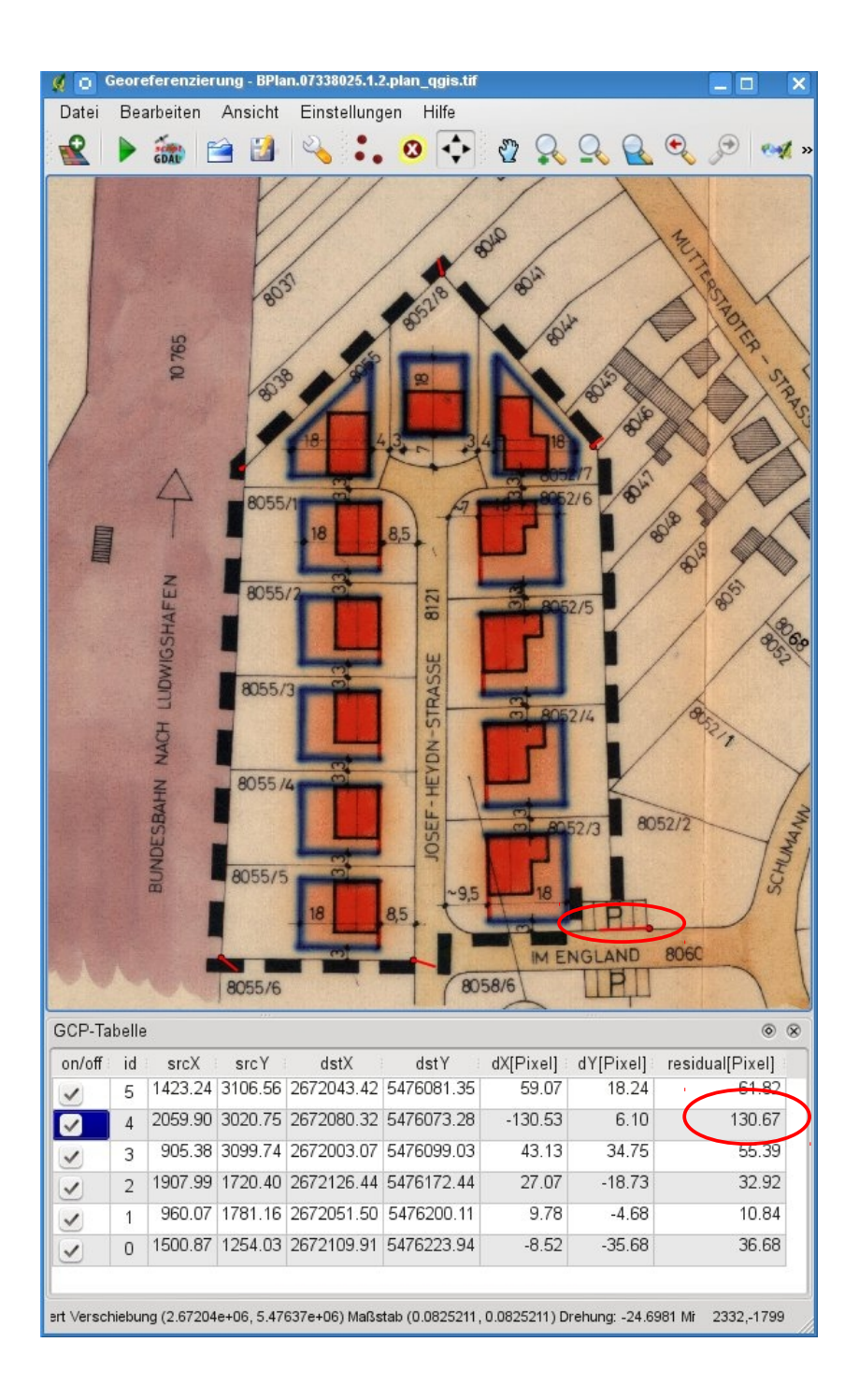

Fehlerhafte Passpunkte weisen sehr hohe Restklaffungen (residuals) auf. Dies liegt zum Beispiel daran, dass die ausgewählte Position in dem verwendeten WMS-Dienst nicht genau mit der Position auf dem Bauleitplan übereinstimmt. Es ist darauf zu achten, dass ein einzelner fehlerhaft gesetzter Passpunkt die anderen Passpunkte mit verfälschen kann. Daher ist bei großen Abweichungen bzw. Restklaffungen zunächst der Passpunkt mit der größten Abweichung aus der Georeferenzierung auszuschließen (Ausschalten des Häckchen in der GCP-Tabelle unter "on/off") oder der Passpunkt ist zu löschen. Durch das Löschen oder Ausschließen des Passpunktes muss selbstverständlich ein neuer Passpunkt gesetzt werden, wenn die Anzahl der Passpunkte weniger als 5 beträgt und die Passpunkte nicht über den gesamten Bauleitplan verteilt sind.

In dem obigen Beispiel weist der Passpunkt mit der ID 4 die größte Restklaffung auf. Dieser wurde über das Entfernen des Häckchen unter "*on/off*" aus der Georeferenzierung ausgeschlossen.

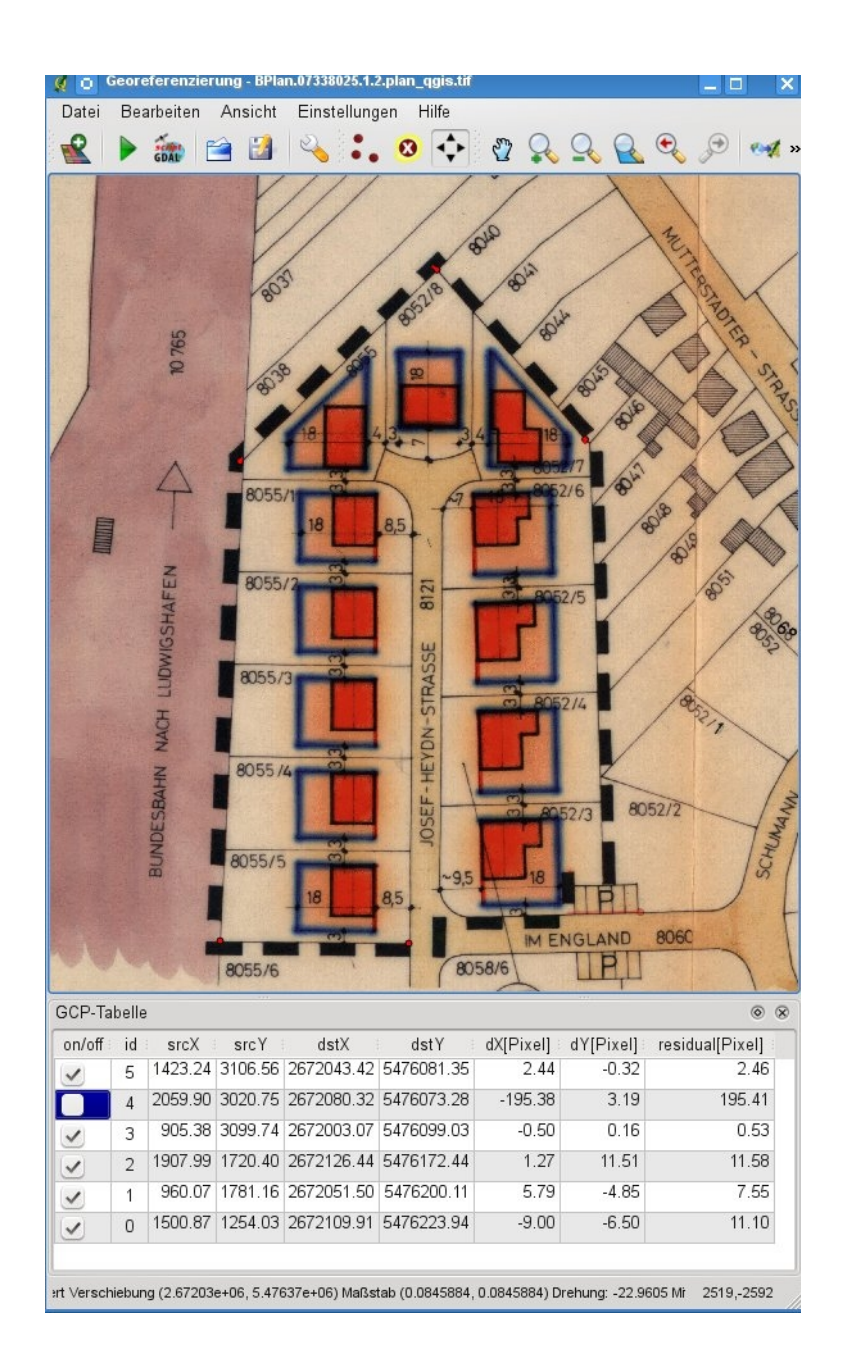

Nach dem Auschalten des Passpunktes mit der ID 4 weisen die restlichen Passpunkte nur noch entsprechend geringe Abweichungen bzw. Restklaffungen auf. Nun wird als letzter Schritt die ei-

gentliche Georeferenzierung über das Werkzeug 🕨 "Georeferenzierung beginnen" gestartet.

#### <u>Hinweis:</u>

Je nach Dateigröße und Anzahl der Passpunkte kann der Vorgang einige Zeit in Anspruch nehmen.

Wenn der Bauleitplan als neuer Layer bzw. Ebene in der Legende in QGIS erscheint, kann das Georeferenzierungsfenster geschlossen werden.

### 6.2 Prüfung der Georeferenzierung

Im Kartenfenster von QGIS sollte im Feld Legende die Ebene mit dem georeferenzierten Bauleitplan sichtbar sein. Den Eintrag mit der rechten Maustaste anwählen und im Untermenü "*Auf die Layerausdehnung zoomen*" auswählen. Die Kartendarstellung stellt nun den georeferenzierten Bauleitplan auf dem verwendeten WMS-Dienst dar. Damit die Georeferenzierung geprüft werden kann, muß die Transparenz des Bauleitplans auf ca. 50% eingestellt werden. Dazu wird in der Legende der Bauleitplan mit der rechten Maustaste angeklickt und im Untermenü der Punkt "*Eigen-schaften" - "Transparenz"* angewählt. Hier kann der Regler für die Transparenz (ca. 50 %) eingestellt werden. Abschließend ist die Befehlsschaltfläche "*OK*" auszuwählen. Die Georeferenzierung kann nun im Kartenfenster auf der Grundlage des verwendeten WMS-Diensts geprüft werden.

Zeigen sich hier größere Abweichungen, ist die Georeferenzierung zu wiederholen (z.B. mit anderen oder mit einer erhöhten Anzahl von Paßpunkten).

Nach erfolgreicher Prüfung kann QG/S geschlossen werden. Der abschließende Dialog ist mit "Verwerfen" zu bestätigen.

### 6.3 Erstellung einer WLD-Datei aus einem GeoTIFF

Aus der zuvor in QGIS georeferenzierte TIF-Datei (z.B. BPLan.07123456.20.1.plan.tif) muss mittels Software eine WLD-Datei extrahiert werden. Dies kann z.B. mit den GDAL-Tools durchgeführt werden (GDAL\_translate).

### 7 Bildverarbeitung Teil 2 mit mtpaint

mtpaint starten.

### 7.1 Ausschneiden des Planinhalts

TIF-Datei laden (z.B. BPlan.07137102.2.0.plan.tif).

#### Wichtig:

Die Größe der Datei bzw. des Bildes darf nicht verändert werden, da ansonsten die Georeferenzierungsparameter nicht mehr gültig sind.

Mittels der Polygonauswahl 🔌 den Geltungsbereich des Plans randscharf digitalisieren (mit lin-

ker Maustaste). Nach der Digitalisierung des letzten Punktes die rechte Maustaste klicken, um das Polygon zu schließen. Es ist darauf zu achten, dass eventuell außen stehende Angaben (z.B. Geschosshöhe etc.) sowie die Grenze des Geltungsbereichs mit in die Polygonauswahl einbezogen werden.

#### **Beispiel:**

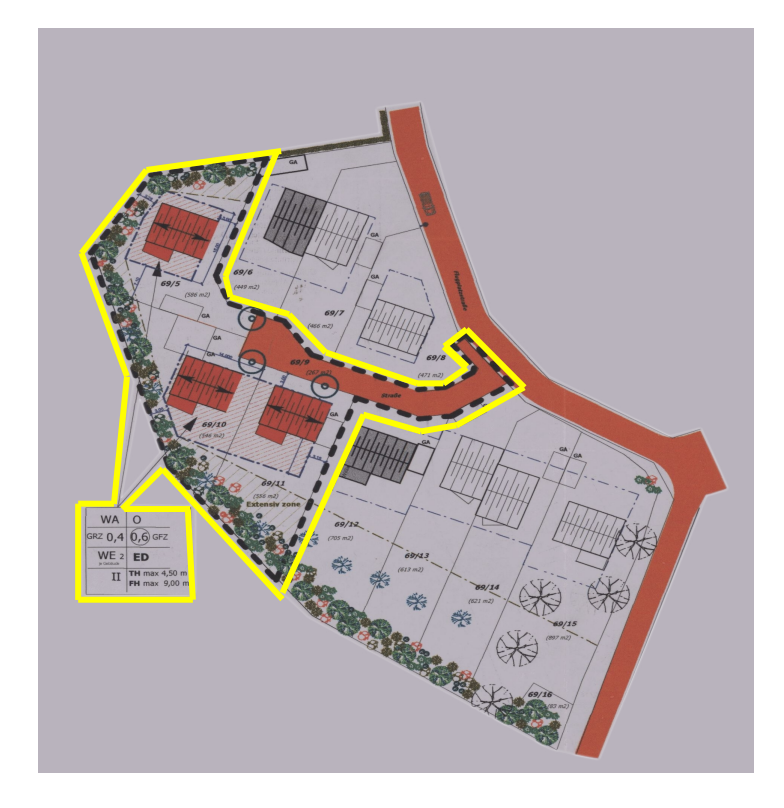

### Bei einer oder mehreren Planzeichnungen in einer Tif-Datei:

- Die Funktion "*Bearbeiten" "Ausschneiden*" anwählen. Das Polygon wird nun flächenfüllend in der Vordergrundfarbe dargestellt.
- Die Funktion "Auswahl" "Nichts auswählen" (ESC) anklicken. Die polygonale Umringslinie wird gelöscht.
- Die Funktion "Auswahl" "Alles auswählen" anklicken. Es wird eine Rechteckauswahl um das komplette Bild erzeugt.
- Die Funktion "Auswahl" "Auswahl füllen" anwählen. Der komplette Bildinhalt wird mit der Vordergrundfarbe gefüllt.

Über die Funktion "*Bild" - "Einstellungen"* im Register *"Dateien"* die Eigenschaft *"Transparenz-Index auf 1"* einstellen und mit den Befehlsschaltflächen Anwenden und "*OK*" bestätigen. Das komplette Bild wird transparent dargestellt.

Kontrollieren, ob die Funktion unter Kanäle "RGBA-Aktionen verbinden" aktiviert ist. Die Aktivie-

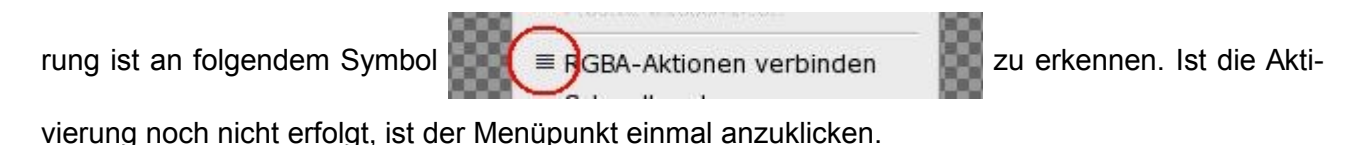

In der Farbpalette mit der rechten Maustaste den Paletteneintrag

anklicken. Dadurch

gesetzt.

wird die Hintergrundfarbe der Vordergrundfarbe gleich-

#### Wichtig:

Falls die im Paletteneintrag 1 eingestellte Farbe im Plan vorkommt, sollte über den Farbeditor eine neue Farbe für den Paletteneintrag 1 definiert werden. Der Farbeditor kann durch Anklicken der Nr. "1" im Palettenfeld mit der linken Maustaste aufgerufen werden.

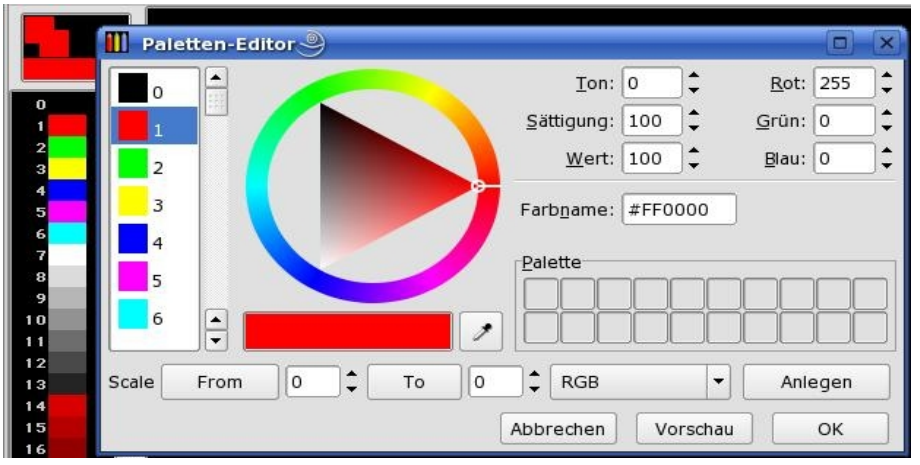

Seite: 34/78

Nun kann über die Radfunktion eine neue Farbe für den Paletteneintrag Nr. 1 gewählt werden (mit der linken Maustaste in den Kreisumring klicken). Anschließend die neue Farbwahl mit "OK" bestätigen. Es ist darauf zu achten, dass die Hintergrundfarbe mit der Vordergrundfarbe identisch ist. Falls dies nicht der Fall ist, durch die rechte Maustaste den Paletteneintrag 1 anklicken, um die Hintergrundfarbe der Vordergrundfarbe gleich zusetzten.

Über die Funktion *"Kanäle" - "Alpha bearbeiten"* wird ein Untermenü geöffnet, in dem Menüpunkt *"Farbe A, Radius B festlegen"* durch Anklicken aktiviert werden muss und Menüpunkt *"Inverted"* anzukreuzen ist. Die Einstellungen im Untermenü mittels "OK" bestätigen.

Die Funktion *"Kanäle" - "Bild bearbeiten"* anklicken und anschließend die Funktion *"Bearbeiten" - "Einfügen"* anwählen, gefolgt vom Drücken der Tasten "Enter" und "ESC". Der separierte Bauleitplan wird nun dargestellt.

### Bei mehreren Planzeichnungen in einer Tif-Datei:

Sind im Plan mehrere Planzeichnungen mit gleicher Kartengrundlage enthalten, wird zunächst der äußere gemeinsame Bereich randscharf digitalisiert – nach gleicher Vorgehensweise wie eben beschrieben.

**Beispiel:** 

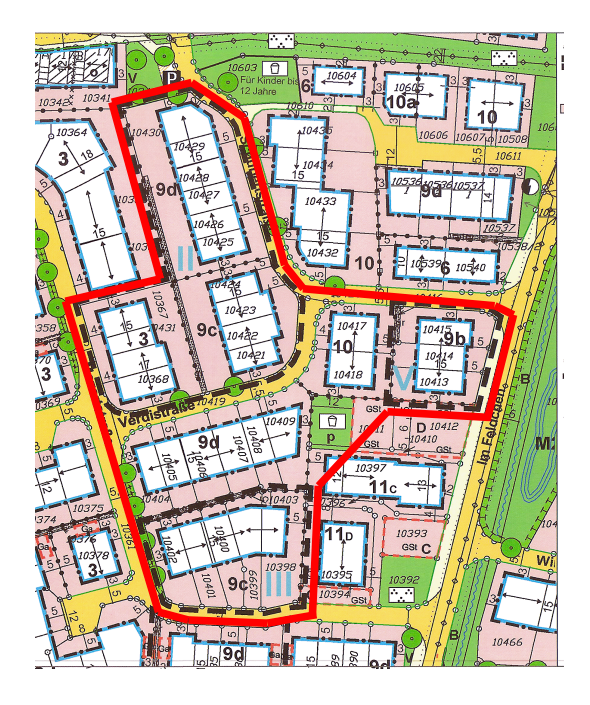

Anschließend wird der innere gemeinsame Bereich randscharf digitalisiert.

Beispiel:

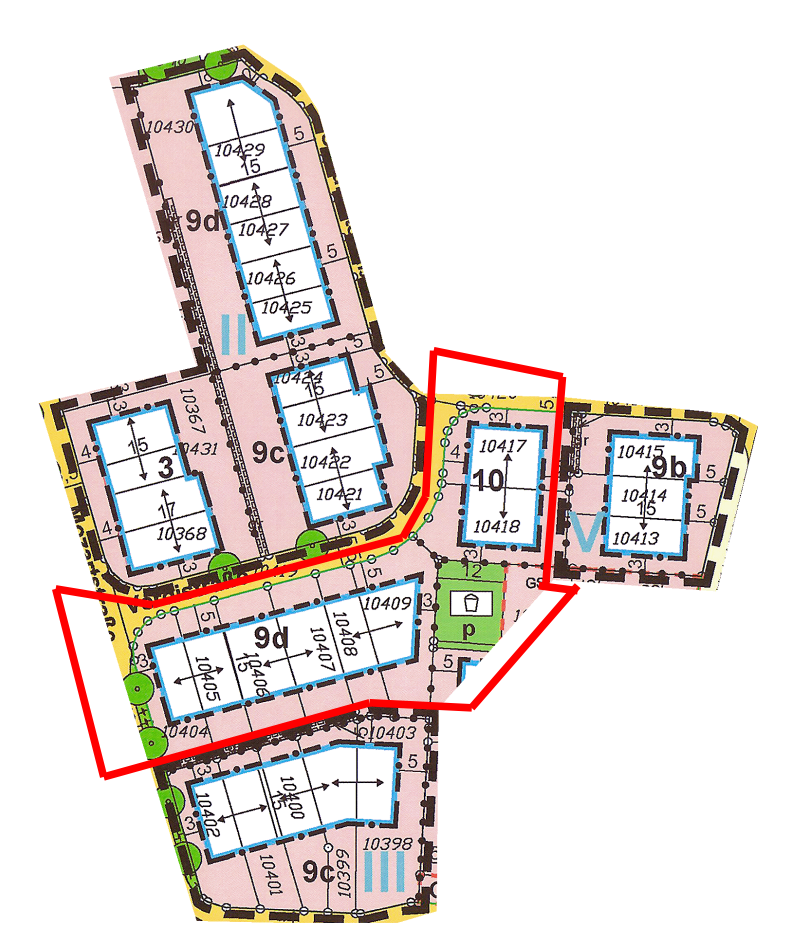

Zunächst ist wieder mittels des Symbols das Polygonauswahlwerkzeug zu aktivieren. Anschließend ist der innere gemeinsame Bereich zu digitalisieren (am letzten Punkt, mit der rechten Maustaste das Polygon schließen).

Die Funktion "*Bearbeiten-Ausschneiden*" anwählen. Danach die Funktion "*Auswahl-nichts auswählen*" anklicken. Der auszuschneidende Teil wird transparent dargestellt.

Im Menü Kanäle die Funktion "Delete" auswählen. Es öffnet sich ein Dialogfenster, in welchem das

Kästchen "Alpha" angegekreuzt

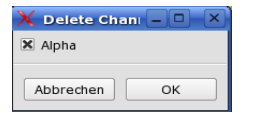

werden muss.

Anschließend die Funktion mit dem "OK"-Button bestätigen.
Über die Funktion "*Kanäle" - "Alpha bearbeiten"* das Untermenü öffnen, in dem wieder folgende Einstellungen vorgenommen werden: Menüpunkte *"Farbe A, Radius B festlegen"* und *"Inverted"* durch Anklicken aktivieren. Die Funktion *"Kanäle" - "Bild bearbeiten"* anklicken gefolgt vom Drücken der Tasten "Enter" und "ESC". Der separierte Bauleitplan wird nun dargestellt.

# 7.2 Speichern der Bildbearbeitung Teil 2 mit mtpaint sowie Löschen

Überschreiben der georeferenzierten TIF-Datei (z.B: BPlan.07137102.2.0.plan.tif oder BPlan.07137102.3.0.plan.1.tif) über "*Datei speichern*". *Mtpaint* kann nun geschlossen werden. Löschen der Ursprungsdatei, die von der DVD kopiert wurde (z.B. Im\_Leimstueck.tif).

# 7.3 Bildpyramiden erstellen und Komprimierung

Damit das georeferenzierte Plandokument in verschiedenen Maßstabsstufen performant angezeigt werden kann, müssen sogenannte Bildpyramiden berechnet werden. Weiterhin muss zur Reduzierung der Dateigröße die Datei komprimiert werden. Hierzu können beispielsweise auch die GDAL-Tools verwendet werden (GDAL\_translate und GDAL\_addo).

# 7.4 Kontrolle der Ergebnisse

Zur Kontrolle, ob die Pyramidenbildung und die Komprimierung erfolgreich ausgeführt wurden sowie der über mtpaint erstellte Alpha-Kanal vorhandenen ist und das Bild Georeferenzierungsdaten enthält, können Sie z.B. GDAL\_info verwenden.

Wurde die Georeferenzierung und die Bildbearbeitung nicht ordnungsgemäß durchgeführt, ist der Vorgang sowie die darauffolgenden Arbeitsschritte zu wiederholen.

# <u>Hinweis:</u>

Es sollten zunächst alle verfügbaren Bauleitpläne einer Ortsgemeinde bzw. Stadt bearbeitet und georeferenziert werden (Kapitel 4 bis 6) bevor mit der Digitalisierung der Umringe (Kapitel 7) begonnen wird.

# 8 Umringe und Attribute digitalisieren mit QGIS

# 8.1 Digitalisieren mit QGIS

Zur Digitalisierung der Umringe und der Erfassung der Attribute wird das Programm *QGIS* gestartet. Zunächst ist wiederum die zuvor erstellte Projektdatei über die Schaltfläche *Zu laden*.

# Einlesen des "Vektorlayer-Template":

Mit dem Symbol "*Vektorlayer hinzufügen"* wird die zuvor in Kapitel 3 kopierte Datei \*.shp ausgewählt.

# Beispiele:

- BPlan.07137102.0.shp
- San.07137102.0.shp
- FPlan.1.0.shp

Einlesen des Rasterlayers:

Mittels des Symbols einen neuen *"Rasterlayer hinzufügen"* wird die jeweilige georeferenzierte TIF-Datei eines Plans ausgewählt, für den der Umring erfasst werden soll (z.B. BPlan.07137102.2.0.plan.1.tif oder FPlan.1.0.plan.tif).

Den Rasterlayer mit der rechten Maustaste in der Legende anklicken und aus dem Untermenü die Funktion *"Auf Layerausdehnung zoomen"* anwählen. Der Plan wird im Kartenfenster sichtbar. Der Vektorlayer muss nun mit einem Klick der linken Maustaste in der Legende markiert werden.

# Umring digitalisieren:

Mit dem Symbol *in den Bearbeitungszustand umschalten. Anschließend das Symbol* (*"Polygon digitalisieren"*) anklicken, um die Digitalisierung des Umrings zu beginnen.

Wichtig ist hierbei, dass der Umring, mit dem Geltungsbereich identisch ist. Die gestrichelte Darstellungslinie des Geltungsbereichs sowie außenstehende Elemente, wie z.B. Informationen zur Geschossflächenzahl, sind nicht mit zu digitalisieren.

### Beispiel:

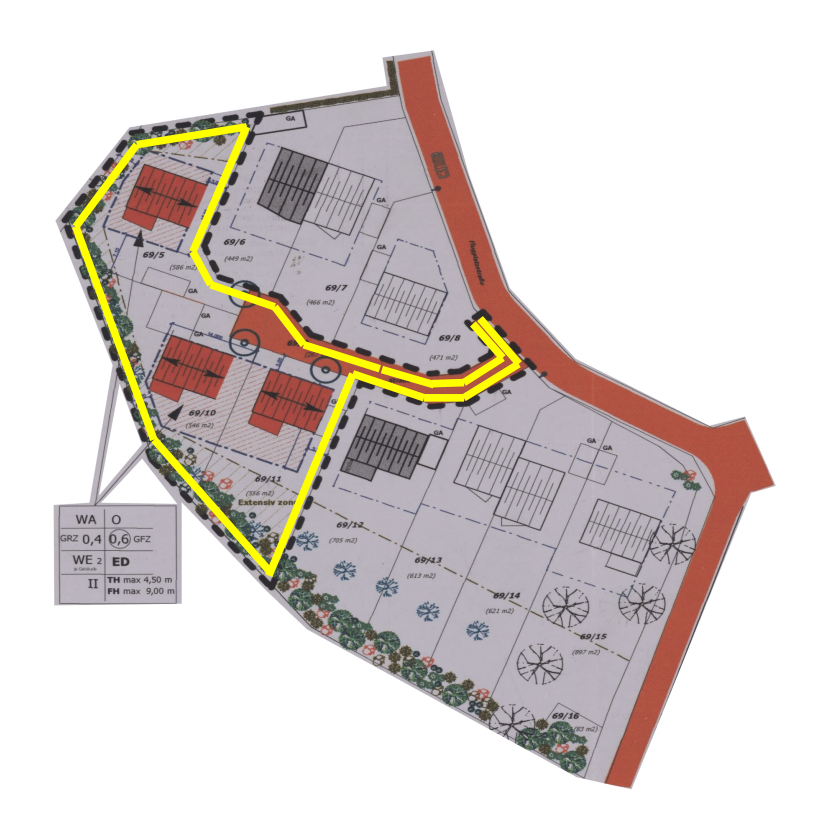

Die Digitalisierung erfolgt durch Anklicken der Eckpunkte mit der linken Maustaste. Das Programm zieht eine Flächenfüllung mit. Ist der letzte Punkt digitalisiert, wird durch Klicken mit der rechten Maustaste das Polygon auf den Anfangspunkt geschlossen und es erscheint eine Attributliste.

Beinhaltet ein Plan mehrere Planzeichnungen, muss jeder Teil separat digitalisiert werden, d.h. die Arbeitsabläufe sind pro Planzeichnung auszuführen.

# 8.2 Erfassung der Attribute

In die Attributliste sind für jede Planzeichnung eines Plans mindestens folgende Felder u.a. (gemäß des "Leitfadens zur Bereitstellung kommunaler Pläne und Satzungen im Rahmen der GDI-RP") zu erfassen:

- Dateibezeichnung
- typ

- name
- nummer
- nameAenderung,
- nummerAenderung
- stadt
- gkz
- besonderheiten

Hierüber können alle Pflichtattribute und optionalen Attribute erfasst werden.

Das zuvor erzeugte PDF-Dokument des Plans ist zu öffnen. Die Attribute name, nameAenderung und stadt werden grundsätzlich aus diesem in die Attributtabelle übernommen.

Die Vergabe des Attributs *nummerAenderung* erfolgt grundsätzlich über die jeweiligen Namen der Pläne (*z.B. "Auf der Wiese 4. Änderung"* erhält die *nummerAenderung* "4"), dies ist aber nicht zwangsläufig der Fall (siehe Kapitel 8).

### Hinweis:

Bei einem Arbeitsplatz mit zwei Monitoren empfiehlt es sich, das PDF-Dokument auf den 2. Monitor zu verschieben.

In den Fällen, in denen ein Plan aus mehreren Planzeichnungen bzw. räumlich getrennten Teilen besteht, wird pro Planzeichnung zunächst ein Umring digitalisiert. Im Anschluss kann entweder das Attribut raeumTeil erfasst werden, indem für jede Planzeichnung eine durchlaufende Nummer beginnend mit der Ziffer 1 vergeben wird, oder über QGIS können die jeweiligen Umringe zu einem Multipolygon bzw. Gesamtumring verschmolzen werden.

# <u>Hinweis:</u>

Ein Plan mit mehreren Planzeichnungen kann aus mehreren TIF-Dateien bestehen.

# Beispiele:

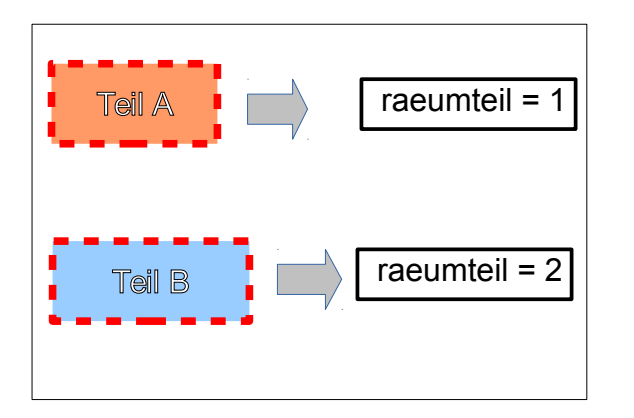

Bplan.07123456.12.0.plan.tif

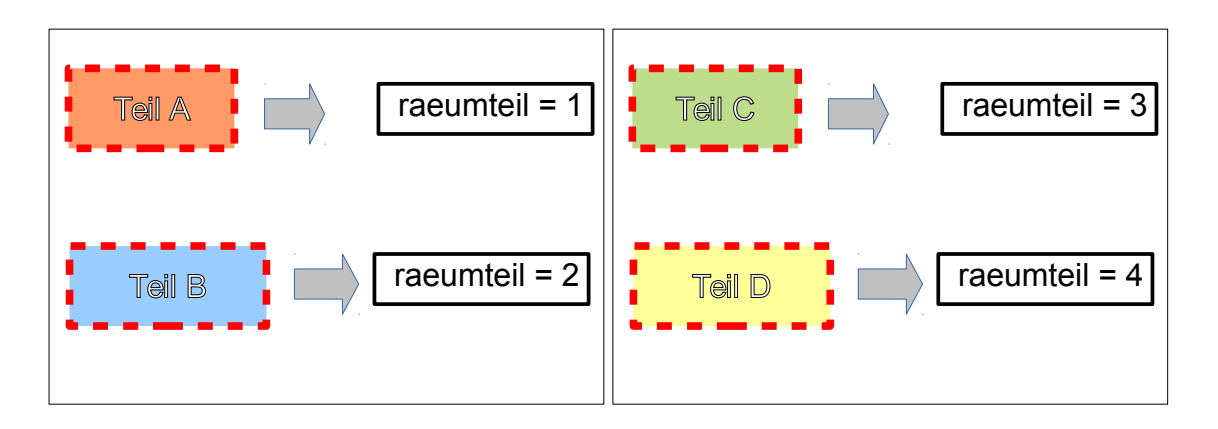

BPlan.07123456.13.0.plan.1.tif

BPlan.07123456.13.0.plan.2.tif

Bei einem Plan, der aus mehreren Seiten besteht, werden eventuelle Namenszusätze nicht berücksichtigt.

Beispiel:

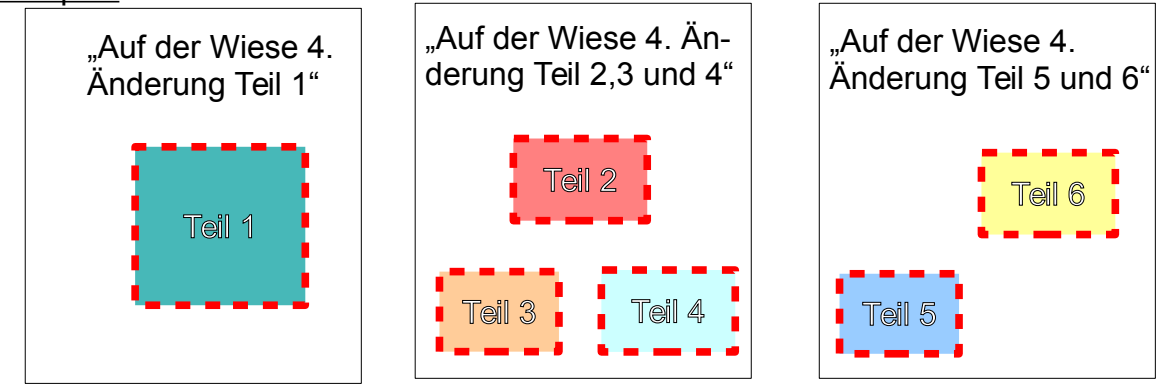

Im Attributfeld *name* wird hier "Auf der Wiese" eingetragen und im Attributfeld *nameAenderung* "4. Änderung". Die Zusätze "Teil x" werden nicht berücksichtigt.

| Dateibezeichnung              | typ   | name                    | nummer | nameAenderung | nummerAenderung | gkz      | raeumteil |
|-------------------------------|-------|-------------------------|--------|---------------|-----------------|----------|-----------|
| BPlan.07137102.1.0.plan.tif   | BPlan | An der Dachsenhaeuser   | 1      |               | 0               | 07137102 |           |
| Bplan.07137102.1.1.plan.tif   | BPlan | Hinterwald Am Kirchpfad | 1      | 1.Änderung    | 1               | 07137102 |           |
| BPlan.07137102.3.0.plan.tif   | BPlan | In Schülzweil           | 3      |               | 0               | 07137102 |           |
| BPlan.07137102.3.1.plan.tif   | BPlan | lm Schützweil           | 3      | Erweiterung 1 | 1               | 07137102 |           |
| BPlan.07137102.4.0.plan.tif   | BPlan | Gebrannteheck           | 4      |               | 0               | 07137102 | 1         |
| BPlan.07137102.4.0.plan.tif   | BPlan | Gebrannteheck           | 4      |               | 0               | 07137102 | 2         |
| BPlan.07137102.5.0.plan.tif   | BPlan | Marktplatz              | 5      |               | 0               | 07137102 |           |
| BPlan.07137102.6.0.plan.1.tif | BPlan | Hinter dem Hof          | 6      |               | 0               | 07137102 | 1         |
| BPlan.07137102.6.0.plan.2.tif | BPlan | Hinter dem Hof          | 6      |               | 0               | 07137102 | 2         |
| BPlan.07137102.6.0.plan.2.tif | BPlan | Hinter dem Hof          | 6      |               | 0               | 07137102 | 3         |

Die Attributliste wird nach Erfassung der Attribute durch Anklicken des "OK"-Buttons geschlossen.

Pro erfasstem Umring ist mittels des Symbols der Bearbeitungszustand wieder auszuschalten, damit der Umring gespeichert wird. Es wird eine Dialogbox geöffnet, in der die Schaltfläche "*Speichern*" anzuklicken ist. Erst dadurch werden die erfassten Attribute und der digitalisierte Umring in den entsprechenden Dateien gespeichert.

Nachträglich kann der Umring bearbeitet, ausgebessert und verschoben werden. Dazu muss zu-

erst der Bearbeitungszustand wieder eingestellt werden mit <u></u>. Evtl. fehlerhaft digitalisierte Punk-

te können an die korrekte Position verschoben werden, indem man das *"Knotenwerkzeug"* anwählt und die zu verschiebenden Punkte anklickt, so dass diese einen roten Kasten als Umrandung erhalten. Klicken Sie den zu verschiebenden Punkt erneut an, wird er blau umrandet und Sie können ihn mit der Maus verschieben.

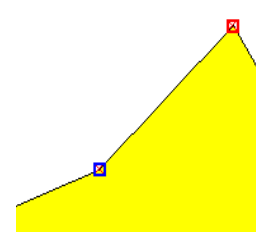

Durch einen Doppelklick auf eine Linie wird ein zusätzlicher Knotenpunkt eingefügt, der wiederum verschoben werden kann.

Die Sensibilität des Punktfangs kann unter *"Einstellungen" – "Optionen"* unter *"Digitalisierung"* neben dem *"Suchradius für Stützpunktbearbeitung"* eingestellt werden. Es wird hier ein Wert von *"*10" empfohlen, der meistens standardmäßig schon so eingestellt ist. Je nachdem muss der Wert erhöht oder verringert werden. Müssen Sie Attribute ändern oder wollen Sie einen Umring **löschen**, dann dürfen Sie dies **AUS-SCHLIEßLICH über die Attributtabelle** tun. Machen Sie hierfür einen Rechtsklick auf den Umring-Layer, wählen "*Attributtabelle öffnen*" an und schalten Sie den Bearbeitungsmodus über das

Symbol sin. Klicken Sie den zu korrigierenden Umring mit der entsprechenden Zeile an (Mausklick auf die Zeilennummer), woraufhin der entsprechende Umring bzw. die Zeile farblich anders dargestellt wird. Sie können nun die entsprechenden Attribute verändern indem Sie in das entsprechende Feld einen Doppelklick mit der linken Maustaste machen. Abschließend müssen Sie den Bearbeitungsmodus erneut über die selbe Schaltfläche umschalten. Die folgende Frage, ob die Änderungen gespeichert werden sollen, müssen Sie bejahen, damit die Änderungen übernommen werden.

Sollen einzelne Umringe komplett gelöscht werden, schalten Sie wieder in den Bearbeitungsmodus um, gehen in die Attributtabelle und klicken die entsprechende Zeile des zu löschenden Objekts an (Mausklick auf die Zeilennummer), so dass dieser wiederum anders farblich dargestellt

wird. Daraufhin löschen Sie den Umring mit Hilfe des Werkzeugs "Ausgewähltes löschen" <sup>20</sup>. Es können auch mehrere Umringe gleichzeitig gelöscht werden, je nachdem wieviele Zeilen markiert sind.

Ähnlich müssen Sie verfahren, wenn Sie einen Umring kopieren wollen. Dies ist gegebenenfalls notwendig, falls das Plandokument mehrerer Pläne beinhaltet (z.B. 1. Änderung auf der Wiese und zugleich 2. Änderung Im Feld), siehe hierzu auch "Leitfaden zur Bereitstellung kommunaler Pläne und Satzungen im Rahmen der GDI-RP". Schalten Sie in den Bearbeitungsmodus, öffnen Sie die Attributtabelle und markieren Sie den Umring, der kopiert werden soll (linke Maustaste auf Zeilen-

nummer). Wählen Sie im QGIS-Hauptfenster das Modul "*Objekte kopieren"* ) an. Anschließend

in der Attributtabelle das Werkzeug "Nichts auswählen" 🛄 anklicken und als nächsten Schritt im

QGIS-Hauptfenster das Werkzeug "*Objekt einfügen"* anwählen; der zusätzliche Umring wird auf den kopierten Umring gelegt. Die Attribute sind entsprechend für die neu eingefügte Zeile über die Attributtabelle zu ändern.

Sollen weitere georeferenzierte Dateien digitalisiert werden, ist vor dem Hinzuladen eines weiteren Rasterlayers der noch vorhandene Rasterlayer zu entfernen. Mit der rechten Maustaste wird in der Legende der entsprechenden Rasterlayer angeklickt und aus dem Untermenü die Funktion "*Ent-fernen"* ausgewählt.

Beim Beenden von QG/S in der erscheinenden Dialogbox "Verwerfen" auswählen.

# 9 Endkontrolle

Starten des Programms QGIS.

# 9.1 Prüfung der Nummernvergabe und Namensvergabe

Es ist zu prüfen, ob die Chronologie der Nummerierung im Attributfeld *nummerAenderung* eingehalten wurde. Hierzu ist die Attributtabelle zu öffnen. Durch Klick auf den Spaltennamen "nummer" werden die Pläne dementsprechend sortiert. Die Nummerierung in *nummer-Aenderung* muss lückenlos fortlaufend vorhanden sein. Zudem muss ein Ursprungsplan mit der nummerAenderung "0" existieren. Ist dies nicht der Fall, ist mit der jeweiligen kommunalen Stelle Rücksprache zu halten. Die Kontaktinformationen der jeweiligen Ansprechpartner sind über eine Anwendung im Geo-Portal.rlp erhältlich (siehe Kapitel 11). Der Gesprächspartner, das Gesprächsdatum und die Ergebnisse des Gesprächs mit der jeweiligen Kommune sind zu dokumentieren (siehe Kapitel 9.3).

Ein Fehlen eines Änderungsplans oder das Fehlen des Ursprungsplans kann zum Beispiel folgende Ursachen haben:

- 1. der Plan wurde vergessen einzureichen und wird nachgeliefert.
- fehlender Plan ist untergegangen bzw. wurde durch einen Plan ersetzt oder durch einen Plan aufgehoben
- 3. fehlender Plan ist per Gericht aufgehoben worden
- 4. fehlender Plan ist nicht mehr vorhanden bzw. existent
- 5. usw.

Werden fehlende Pläne nicht nachgeliefert, ist die Ursache des Fehlens (nach den Angaben der kommunalen Stelle) in dem Attributfeld *besonderheiten* einzutragen. Ist der Ursprungsplan durch eine Änderung ersetzt worden, so ist der Änderungsplan als neuer Ursprungsplan anzusehen.

Die Nummerierung der Pläne im Attributfeld nummerAenderung erfolgt dann generell chronologisch nach dem Inkrafttretensdatum der jeweiligen Pläne. Dies ist über die Attributtabelle zu korrigieren, sodass zu jedem Plan (Plannummer) ein Ursprungsplan vorhanden ist und die Nummerierung im Attribut "nummeraenderung" fortlaufend ist **(gilt nur für die ERSTERFASSUNG)**. Die Namen der Pläne haben keinen Einfluss auf die Nummerierung (siehe hierzu auch "Leitfaden zur Bereitstellung kommunaler Pläne und Satzung im Rahmen der GDI-RP").

# Beispiel:

Die Pläne wurden über die Namen der Pläne wie folgt nummeriert:

| name          | nameAenderung | nummer | nummerAenderung |
|---------------|---------------|--------|-----------------|
| Auf der Wiese | 4. Änderung   | 12     | 4               |
| Auf der Wiese | 6. Änderung   | 12     | 6               |
| Auf der Wiese | 9. Änderung   | 12     | 9               |

Nach Rücksprache mit der Kommune ergab sich, dass der Plan "Auf der Wiese 4. Änderung" die vorangegangenen Pläne ersetzt hat. Zudem ist die 5. Änderung per Gericht aufgehoben worden; die 7. Änderung und die 8. Änderung sind nicht mehr existent.

| name                         | name-<br>Aenderung | nummer | nummer-<br>Aenderung | besonderheiten                                                                                                    |
|------------------------------|--------------------|--------|----------------------|----------------------------------------------------------------------------------------------------|
| Auf der Wiese<br>4. Änderung |                    | 12     | 0                    | Die vorangegangenen Pläne wurden<br>aufgehoben bzw. sind durch den Plan<br>"Auf der Wiese 4. Änderung" ersetzt<br>worden. |
| Auf der Wiese<br>4. Änderung | 6. Änderung        | 12     | 1                    | Der Plan mit der Bezeichnung "Auf der<br>Wiese 5. Änderung" wurde per Gericht<br>aufgehoben.                              |
| Auf der Wiese<br>4. Änderung | 9. Änderung        | 12     | 2                    | Der Plan mit der Bezeichnung "Auf der<br>Wiese 7. Änderung" und "Auf der Wiese<br>8. Änderung" ist nicht mehr existent.   |

Die Vergabe des Attributs *nummerAenderung* kann also nicht unbedingt über die Namen der Pläne erfolgen.

Zudem kann es vorkommen, dass die Namen von Plänen, die in unmittelbarem Zusammenhang stehen, gegebenenfalls nicht identisch sind. Zur Überprüfung sind daher alle Rasterlayer und die entsprechende Shape-Datei bzw. Umringsdatei in QGIS komplett hinzuzuladen. Sind hier aufeinanderliegende Pläne oder Pläne in direkter unmittelbarer Nachbarschaft vorhanden, deren Attribut *nummer* nicht identisch ist, muss Rücksprache mit der jeweiligen kommunalen Stelle gehalten werden. Die kommunale Stelle soll darüber Auskunft geben, ob die jeweiligen Pläne zueinander zuzuordnen sind oder ob es sich um eigenständige Pläne handelt.

Sind die Pläne zueinander zuzuordnen, müssen die Attribute name, nameaenderung, nummer und nummeraenderung sowie die Bezeichnungen der Dateien über die Attributtabelle angepasst werden.

# <u>Beispiel:</u>

Folgende Pläne liegen aufeinander oder in direkter unmittelbarer Nachbarschaft. Des Weiteren ist hier die Chronologie bei einigen Plänen nicht durchgängig vorhanden ("Dorfstraße 2. Änderung und Dorfstraße 5. Änderung").

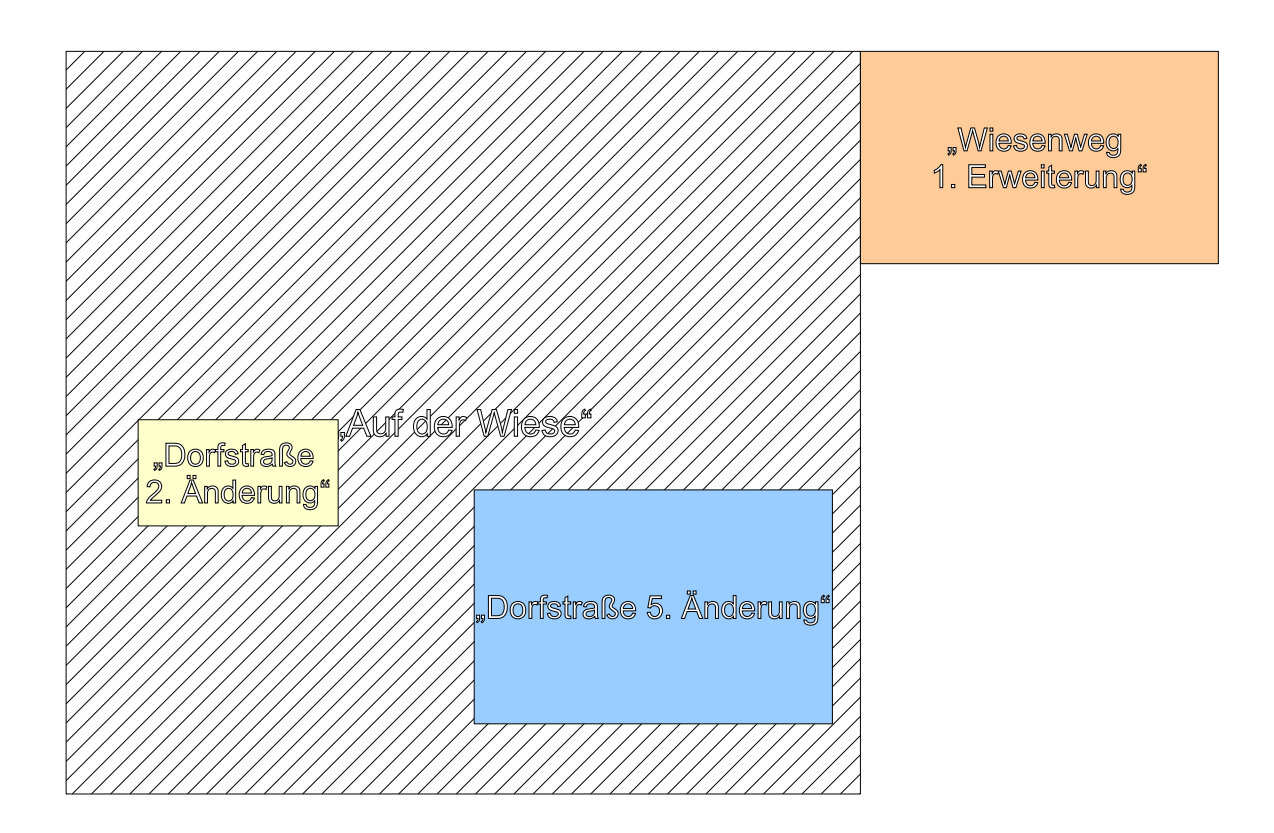

Die Pläne wurden über die Namen der Pläne wie folgt nummeriert:

| name          | nameAenderung  | nummer | nummerAenderung |
|---------------|----------------|--------|-----------------|
| Auf der Wiese |                | 12     | 0               |
| Wiesenweg     | 1. Erweiterung | 13     | 1               |
| Dorfstraße    | 2. Änderung    | 14     | 2               |
| Dorfstraße    | 5. Änderung    | 14     | 5               |

Nach Rücksprache mit der zuständigen kommunalen Stelle gehören alle Pläne unmittelbar zuein-

ander. Die 1. Änderung wurde durch die 2. Änderung aufgehoben. Die 3. Änderung und 4. Änderung sind nicht mehr existent bzw. auffindbar.

Die Nummerierung im Attributfeld nummerAenderung erfolgt chronologisch nach dem Inkrafttretensdatum der Pläne. Der Ursprungsplan ist hier "Auf der Wiese". Die Begründung der kommunalen Stelle bezüglich der fehlenden Änderungen zum Plan "Auf der Wiese" ist in dem Attributfeld *besonderheiten* einzutragen. Die Attribute (siehe hierzu auch "Leitfaden zur Bereitstellung kommunaler Pläne und Satzung im Rahmen der GDI-RP", werden nun wie folgt vergeben:

| name          | name-<br>Aenderung | nummer | nummer-<br>Aenderung | besonderheiten                           |
|---------------|--------------------|--------|----------------------|------------------------------------------|
| Auf der Wiese |                    | 12     | 0                    |                                          |
| Auf der Wiese | Dorfstraße         | 12     | 1                    | Der Plan "Dorfstraße 1. Änderung" wurde  |
|               | 2. Ände-           |        |                      | durch den Plan "Dorfstraße 2. Änderung"  |
|               | rung               |        |                      | aufgehoben.                              |
| Auf der Wiese | Wiesen-            | 12     | 2                    |                                          |
|               | weg 1. Er-         |        |                      |                                          |
|               | weiterung          |        |                      |                                          |
| Auf der Wiese | Dorfstraße         | 12     | 3                    | Der Plan "Dorfstraße 3. Änderung" und    |
|               | 5. Ände-           |        |                      | "Dorfstraße 4. Änderung" sind nicht mehr |
|               | rung               |        |                      | existent bzw. auffindbar.                |

Die entsprechenden **Attribute werden über die Attributtabelle abgeändert**. Öffnen der Attributtabelle durch Anwählen des Vektorlayers mit der rechten Maustaste und Aufruf der Funktion *"Attributtabelle öffnen"*. In der Attributtabelle die Funktion *"Bearbeitung starten"* auswählen und in den entsprechenden Zeilen die einzelnen Attribute abändern (durch Doppelklick mit der linken Maustaste in das jeweilige Feld).

Nach dem Ändern der Attribute sind die Bezeichnungen der jeweiligen Dateinamen (TIF-Datei, PDF-Datei usw.) manuell umzubenennen.

Nach erfolgreicher Prüfung ist QG/S zu schließen. Der abschließende Dialog ist mit "Verwerfen" zu bestätigen.

# <u>Hinweis:</u>

Bei nicht klärbaren Problemen bitte das Team des kommunalen Servers kontaktieren.

# 9.2 Lage der Raster- und Vektorlayer zueinander und Übereinstimmung der Dateinamen mit den Attributen

Starten des Programms QGIS.

Mit der Funktion "*Vektorlayer hinzufügen"* die Shape-Datei laden (z.B. BPlan.07137102.0.shp). Den Vektorlayer mit der rechten Maustaste anwählen und die Transparenz im Register "*Bezeich-nungen"* mit dem Schieberegler auf ca. 50% einstellen.

Öffnen der Attributtabelle durch Anwählen des Vektorlayers mit der rechten Maustaste und dem Aufruf der Funktion "*Attributtabelle öffnen"*. Die Attributtabelle wird zunächst durch Anwählen des Spaltennamens "DATEI\_BEZ" aufsteigend nach der Dateibezeichnung sortiert. Bei gehaltener linker Maustaste am Ende der Spalte "DATEI\_BEZ" die Größe der Spalte solange verschieben bis der Inhalt der Spalte komplett sichtbar ist. Die Attributliste bleibt während der gesamten Überprüfung geöffnet.

### Hinweis:

Bei einem Arbeitsplatz mit 2 Monitoren empfiehlt es sich, die Attributtabelle auf den 2. Monitor zu schieben.

Die georeferenzierte TIF-Datei, die mit der Dateibezeichnung übereinstimmt (z.B. BPlan.07137102.2.0.plan.tif), über die Funktion "*Rasterlayer hinzufügen"* in *QGIS* hinzuladen. Der entsprechende Rasterlayer wird in der Legende bei gehaltener linker Maustaste unterhalb des Vektorlayer gezogen, so dass der Vektorlayer immer das oberste Element in der Legende ist. Mit der rechten Maustaste den Rasterlayer anwählen und die Funktion "*Auf die Layerausdehnung zoomen"* aufrufen. Der Rasterlayer wird zentriert im Anzeigefenster sichtbar.

In der Attributtabelle werden nun die Objekte, deren Dateibezeichnung in der Spalte "DATEI\_BEZ" mit dem Namen der geladenen TIF-Datei identisch ist, mit gehaltener "Strg" – Taste durch Anwählen der jeweiligen Zeile (Mausklick auf die Zeilennummer) markiert (alle Umringe bzw. Zeilen mit identischer Dateibezeichnung). Die Objekte werden in *QGIS* nun gelb dargestellt.

Es ist zu prüfen, ob die Lage der gelb markierten Umringe mit der Lage der Planzeichnungen in der TIF-Datei übereinstimmen und ob die Attribute "typ, nummer, nummerAenderung und gkz" in

der jeweiligen Zeile der Attributtabelle mit dem Namen der TIF-Datei identisch sind. Es muss für jede Planzeichnung innerhalb der TIF-Datei auch ein gelb markierter Umring vorhanden sein. Zudem muss das Attribut raeum\_teil bei mehreren Planzeichnungen gefüllt sein. Die Nummerierung in dem Attributfeld raeum\_teil muss von "1" fortlaufend sein und darf nicht doppelt vorkommen.

### Hinweis:

Die Bedingungen für das Attribut raeum\_teil gilt auch für Pläne die aus mehreren TIF-Dateien bestehen (z.B. BPlan.07137102.2.0.plan.1.tif und BPlan.07137102.2.0.plan.2.tif).

Anschließend ist die TIF-Datei in der Legende anzuwählen und mittels der rechten Maustaste mit der Funktion "*Entfernen"* zu löschen.

Nun wird eine neue georeferenzierte TIF-Datei geladen, die mit dem nächsten Eintrag in der Spalte "DATEI\_BEZ" der Attributtabelle identisch ist, mit der im gleichen Duktus verfahren wird. Es sind alle Umringe und georeferenzierten TIF-Dateien zu überprüfen.

# 10 Nummernvergabe für Flächennutzungspläne über das GeoPortal.rlp

Nach den Notierungen des "Leitfadens zur Bereitstellung kommunaler Pläne und Satzungen im Rahmen der GDI-RP" wird das Attribut *nummer* für Flächennutzungspläne über eine Anwendung im GeoPortal.rlp (<u>www.geoportal.rlp.de</u>) vergeben bzw. ist über diese erhältlich.

Dazu müssen Sie sich zunächst an die Zentrale Stelle GDI-RP wenden, um Ihren Benutzernamen zur entsprechenden Oberfläche freizuschalten. Melden Sie sich an.

| GDI-RP®<br>Rheinland - Pfalz       |                          | Suchbegriff Q                                                                                                    |    |
|------------------------------------|--------------------------|----------------------------------------------------------------------------------------------------|----|
| 🗮 Menü                             |                          |                                                                                                    |    |
| Home                               | ■ 今<br>Q ⊑<br>N <b>0</b> | den IJssel Booten Kieve Color Duimen Brudeen Veldhoven Eindhoven Coch Brudee Veldhoven Eindhoven Hann Munden Hann Munden Hann Munden Verdhoven Kieve Coch Veldhoven Kieve Coch Veldhoven Kieve Kieve Coch Veldhoven Kieve Coch Veldhoven Kieve Coch Veldhoven Kieve Coch Veldhoven Kieve Coch Veldhoven Kieve Kieve Kiev    |    |
| komserv4gr                         | di 🕅 🖉 🏊                 | ue Gent Deurne Weert Vignam Düsseldorf Hemer Korbach Kassel Muh<br>Bestätigung X Bestätigung X Bestätig |    |
| Halio, komservigd                  | !                        | Die madende Konfiguration enthält verschiedene Dienste mit                                                                                                    |    |
| Profil bearbeiten<br>Abos anzeigen | alle RP B                | Erfassung Flächennutzungsr än     Liegenschaftskarte RP Basisdienst     Datenlizenz Deutschland – Namensnennung     -Version 2.0; URL: https://www.govdata.de/dl-     de/db/p-2-0 Die Namensnennung der     Versionerung und Uktordenzervan binge                                                                                                    | he |
| Abmelden                           | isdienst                 | ens<br>Beschränkungen<br>folgender Weise zu erfolgen: OGeoBasis-DE                                                                                                    |    |
| Kartenview                         | pen<br>er                | des offentlichen<br>Zugangs / LVermGeoRP (Jahr des Datenbezugs), dl-<br>de/by-2-0, http://www.lvermgeo.rtp.de (Daten<br>bearbeitet); Es gelten folgende Regelungen<br>zu Gewährleistung und Haftung;<br>URL:https://lvermgeo.rtp.de/de/geodaten/opendata<br>(gewährleistung-baffung/                                                                                                    | 2  |
| Geoportal                          |                          | Lizenz:<br>Sersiari Geoportal-RLP_2019<br>Lizenz:<br>Detechnick<br>Restance control of the sersiari Geoportal-RLP_2019<br>gkz                                                                                                    |    |
| ? Hilfe                            | <b>I</b> Ie              | Pouentin<br>-Yvelines<br>te draggion<br>ientin-en-<br>Saint-Dizier<br>Saint-Dizier<br>Vandœuvre-les<br>Nancy<br>Kehl/Straßburg<br>Nancy<br>Offenburg<br>Reutlingen<br>Reutlingen                                                                                                    |    |

Nach dem Laden des Kartenviewers ist unter Anwendungen anstatt "GeoPortal\_RLP" die Anwendung "FPlan-ID-Vergabe" aufzurufen. Über die Funktion "Anfordern" ist eine neue Nummer für einen Flächennutzungsplan abrufbar. Nach dem Bestätigen der Anfrage "Wollen Sie wirklich eine ID für einen Flächennutzungsplan anfordern?" mit "*OK*" wird eine neue Nummer für einen Flächennutzungsplan angezeigt. Falls mehrere Nummern benötigt werden, ist der Vorgang zu wiederholen.

<u>eoPortal.rlp</u> > Kartenviewer

### ID für einen Flächennutzungsplan

Sie sind momentan eingeloggt als: KGSt. GDI-RP
Eine ID für einen Flächennutzungsplan anfordern Anfordern

Anschließend im GeoPortal.rlp abmelden.

# 11 <u>Kurzfassung des Leitfadens zur Bereitstellung kommunaler</u> <u>Pläne und Satzungen im Rahmen der Geodateninfrastruktur</u> <u>Rheinland-Pfalz</u>

### 11.1 Vorwort

Der "Leitfaden zur Bereitstellung kommunaler Pläne und Satzungen im Rahmen der Geodateninfrastruktur Rheinland-Pfalz" definiert einen gemeinsamen formalen Standard für den Austausch kommunaler Pläne und Satzungen über die Geodateninfrastruktur Rheinland-Pfalz (GDI-RP) bzw. über das GeoPortal.rlp. Gleichzeitig werden die Vorgaben der INSPIRE-Richtlinie berücksichtigt. Der Leitfaden beschreibt insbesondere den Umfang der Bereitstellung kommunaler Daten im Rahmen der GDI-RP. Wesentliche Bestandteile sind hier die Namensgebung der jeweiligen Dateien sowie die Erfassung von Attributdaten. Momentan wird in dem Leitfaden zwischen Bebauungs- und Flächennutzungsplänen sowie Sanierungsgebieten unterschieden.

Die Kurzfassung soll einen schnellen und prägnanten Einblick bezüglich des Austauschs von kommunalen Plänen und Satzungen über die GDI-RP bzw. dem GeoPortal.rlp geben. Diese beschränkt sich auf die wesentlichen Vorgaben des Leitfadens.

# 11.2 Namensgebung der Bild- und Textdateien

### Wichtig:

Unbedingt zu beachten ist, dass bei Bebauungsplänen und Sanierungsgebieten die Bestandteile der Dateinamen "typ, gkz, nummer und nummerAenderung" und bei Flächennutzungsplänen die Bestandteile "typ, nummer und nummerAenderung" <u>identisch</u> mit den zu erfassenden Attributen "typ, gkz, nummer und nummerAenderung" oder "typ, nummer und nummerAenderung" (Kapitel 4) sein müssen.

Sofern diese Attribute bereits von der VermKV erfasst wurden, dürfen diese nur über Rücksprache mit der VermKV verändert werden solange die Bearbeitung nicht abgeschlossen ist! Die Bestandteile für die Dateinamensvergabe der bereitzustellenden Daten (z.B. textliche Festsetzungen) sind aus den Attributdaten zu entnehmen. Die Dateien sind nach folgendem Schema zu benennen:

| Bestandteil | Bebauungsplan                                                                   | Sanierungsgebiet             | Flächennutzungsplan                            |  |  |  |
|-------------|---------------------------------------------------------------------------------|------------------------------|------------------------------------------------|--|--|--|
| typ         | Für einen Bebauur                                                               | ngsplan ist der Begriff      | Bei einem Flächennutzungsplan ist FPlan        |  |  |  |
|             | "BPlan" einzusetze                                                              | n, bei einem städte-         | einzutragen.                                   |  |  |  |
|             | baulichen Sanierun                                                              | gsgebiet ist "San" ein-      |                                                |  |  |  |
|             | zutragen.                                                                       |                              |                                                |  |  |  |
| gkz         | Deutschlandweit e                                                               | indeutige Gemeinde-          | Entfällt bei Flächennutzungsplänen             |  |  |  |
|             | kennziffer (heute A                                                             | GS) der für den Plan         |                                                |  |  |  |
|             | zuständigen Geme                                                                | einde, z.B. 07313000         |                                                |  |  |  |
|             | für die Stadt Landau                                                            | u (8-stellige Nummer)        |                                                |  |  |  |
| nummer      | Eindeutige, fortlau                                                             | fende Nummer des             | Eine für einen FPlan in Rheinland-Pfalz        |  |  |  |
|             | Plans oder der Sa                                                               | tzung <u>innerhalb</u> einer | eindeutige Nummer. Diese wird über eine        |  |  |  |
|             | Ortsgemeinde oder                                                               | r Stadt; z.B. für den        | Anwendung im GeoPortal.rlp zentral ver-        |  |  |  |
|             | BPlan "Auf der Wie                                                              | ese" die Nummer "11".        | geben. Die Anwendung muss dem Nutzer           |  |  |  |
|             | Bei einer Änderur                                                               | ng des BPlans wird           | durch die ZS GDI-RP freigeschaltet wer-        |  |  |  |
|             | ebenfalls die Numm                                                              | ner des ursprünglichen       | den.                                           |  |  |  |
|             | BPlans eingetrager                                                              | n, also hier die Num-        | Kontakt: e-mail:                               |  |  |  |
|             | mer "TT. Die Keni                                                               | nzeichnung der Num-          | <u>kontakt@geoportal.np.oe</u>                 |  |  |  |
|             |                                                                                 | g enoigt uniter num-         | +49 (0) 261 492 - 472 oder                     |  |  |  |
|             | inciraciaciang.                                                                 |                              | +49 (0) 261 492 - 179                          |  |  |  |
|             | Hinweis:                                                                        | nn van dar baraitatallan     | Hinweis:                                       |  |  |  |
|             | den Stelle frei vorgen                                                          | ommen werden. Die Fin-       | Die Eindeutigkeit ergibt sich aus der Verknüp- |  |  |  |
|             | deutigkeit ergibt sich                                                          | aus der Verknüpfung der      | fung der Felder typ, nummer und nummerAen-     |  |  |  |
|             | Felder typ, gkz, num                                                            | mer und nummerAende-         | derung.                                        |  |  |  |
|             | rung.                                                                           |                              |                                                |  |  |  |
| Nummer      | Fortlaufende Numm                                                               | ner des ändernden Plar       | ns. Für die 1. Änderung ist die Nummer "1"     |  |  |  |
| Aenderung   | zu vergeben usw.                                                                | - hierdurch ist eine ch      | ronologische Reihenfolge der Anderungen        |  |  |  |
|             | gewährleistet. Bei o                                                            | ler Namensvergabe de         | s ursprünglichen Plans, z.B. "Auf der Wie-     |  |  |  |
|             | se", ist die ∠ahl "0" (                                                         | einzugeben.                  |                                                |  |  |  |
| doktyp      | Es muss ersichtlich                                                             | sein, um was für ein         | Dokument es sich handelt - z.B. um einen       |  |  |  |
|             | Plan (plan), eine te                                                            | extliche Festsetzung (te     | ext), eine Begründung (begruendung), eine      |  |  |  |
|             | Beschreibung (beschreibung), einen Umweltbericht (umwelt), eine Legende (legen- |                              |                                                |  |  |  |
|             | ae), einen Erläuteri                                                            | ungsbericht (erlaeuteru      | ing), einen Satzungstext (satz) oder einen     |  |  |  |
|             |                                                                                 | ericht Z.B. bei Sahier       | ungsgebieten (voruntersuchung). Weitere        |  |  |  |
|             |                                                                                 |                              | uer Sanierungsgebiet konnen unter Sonsti-      |  |  |  |
|             | ges (sonstiges) in e                                                            | inem Gesamtdokumen           | i abgelegt werden.                             |  |  |  |

| Bestandteil | Bebauungsplan       | Sanierungsgebiet       | Flächennutzungsplan                           |
|-------------|---------------------|------------------------|-----------------------------------------------|
| dateiendung | Hieraus wird ersich | tlich, um welches Forn | nat es sich bei der Datei handelt (z.B. tiff, |
|             | pdf).               |                        |                                               |

 Tabelle 1: Vergabe von Dateinamen

### Zusammenfassung:

Bebauungspläne und Sanierungspläne:

typ.gkz.nummer.nummerAenderung.doktyp.Dateiendung

Flächennutzungspläne:

typ . nummer . nummerAenderung . doktyp . Dateiendung

### Beispiele:

- BPlan.07313000.4.0.plan.pdf (BPlan im PDF-Format)
- BPlan.07313000.4.1.plan.pdf (1. Änderung des BPlans im PDF-Fornat)
- BPlan.07313000.4.0.text.pdf (textliche Festsetzungen im PDF-Format)
- San.07313000.1.0.satz.pdf (Sanierungssatzung im PDF-Format)
- FPlan.131.0.plan.pdf (FPlan im PDF-Format)
- FPlan.131.1.plan.pdf (1. Änderung des FPlans im PDF-Format)

### 11.3 Besonderheit bei Bild- und Textdaten

Besteht ein Plan aus mehreren Seiten (identische Ausfertigungsvermerken<sup>2</sup>), so ist für den Plan z.B. eine PDF-Datei, bestehend aus den jeweiligen Seiten, zu erstellen.

Sind die textliche Festsetzungen auf dem Plan bereits enthalten, so müssen diese nicht separat als PDF-Dokument bereitgestellt werden. Allerdings ist in einem solchen Fall eine Art "Dummy-PDF-Datei" zu erstellen.

<sup>2</sup> Ausfertigungsvermerke: Angaben zum Verfahrensablauf, z.B. Inkrafttretensdatum

Die "Dummy-PDF-Datei" (z.B. BPlan.07313000.4.0.text.pdf) soll dann z.B. folgenden Inhalt aufweisen: "Die textlichen Festsetzungen befinden sich auf dem Plandokument".

Werden Änderungen vorgenommen, die nicht direkt eine Planzeichnung betreffen, wie z.B. Änderungen der textlichen Festsetzungen, erhalten diese keine eigenständige "nummerAenderung". Solche Änderungen werden an das PDF-Dokument der textlichen Festsetzungen des vorausgegangenen Plans chronologisch angehängt. Dies gilt auch dann, wenn das PDF-Dokument des vorausgegangen Plans ein "Dummy-PDF-Dokument" ist. Die Reihenfolge ist abhängig von dem Inkrafttretensdatum. Bei dem betreffenden Plan ist in dem Attributfeld *besonderheiten* eine kurze Erläuterung einzutragen.

### Beispiel:

Mit der 2. Änderung des Plans "Auf der Wiese" werden lediglich die textlichen Festsetzungen geändert.

| Name             | Name<br>Aenderung | Nummer | Nummer<br>Aenderung | besonderheiten                                                                                                    |
|------------------|-------------------|--------|---------------------|----------------------------------------------------------------------------------------------------|
| Auf der<br>Wiese |                   | 11     | 0                   |                                                                                                    |
| Auf der<br>Wiese | 1. Änderung       | 11     | 1                   | In dem PDF-Dokument "textliche<br>Festsetzungen" ist ebenfalls die 2.<br>Änderung des Plans "Auf der Wiese"<br>enthalten, diese bezieht sich rein auf die<br>textlichen Festsetzungen.                  |
| Auf der<br>Wiese | 3. Änderung       | 11     | 2                   | Die 2. Änderung des Plans "Auf der Wiese"<br>bezieht sich rein auf die textlichen<br>Festsetzungen, diese sind in den textlichen<br>Festsetzungen zu dem Plan "Auf der Wiese<br>1. Änderung" enthalten. |

 Tabelle 2: Beispiel zu Besonderheiten

Auf gleiche Weise ist z.B. bei der Änderung einer Sanierungssatzung zu verfahren.

### 11.4 Pflichtattribute

Pflichtattribute sind solche, die zwingend erfasst bzw. angegebenen werden müssen.

#### Wichtig:

Bei Bebauungsplänen und Sanierungsgebieten müssen die Attribute "typ, gkz, nummer und nummerAenderung" und bei Flächennutzungsplänen die Attribute "typ, nummer und nummerAenderung" mit der Dateibenennung bzw. mit den einzelnen Bestandteilen der Dateinamen übereinstimmen.

Sofern diese Attribute bereits von der VermKV festgelegt wurden, dürfen diese nicht mehr verändert werden!

Die zu den Attributen "planArt und rechtsstand" gehörigen Wertearten sind im Kapitel 7 enthalten.

| Nr. | Attribut <sup>3</sup> | Kurzattribut⁴ | Тур          | Beschreibung                                                                                                    |
|-----|-----------------------|---------------|--------------|----------------------------------------------------------------------------------------------------|
| 1   | typ                   | typ           | var-<br>char | hier ist "BPlan" einzutragen.                                                                                                    |
| 2   | name                  | name          | var-<br>char | Name bzw. Bezeichnung des BPlans, z.B. "Auf<br>der Wiese". Bei einer Änderung des BPlans wird<br>hier ebenfalls der Name des ursprünglichen<br>BPlans eingetragen, also hier "Auf der Wiese".<br>Die Eintragung des Namens der Änderung er-<br>folgt unter nameAenderung. |

### Pflichtattribute für Bebauungspläne

<sup>3</sup> Die Bezeichnung der Attribute ist angelehnt an den XPlanung Standard 3.0. Die kursiv dargestellten Attribute sind nicht Bestandteil der XPlanung, sondern wurden aufgrund von Anforderungen der GDI-RP und der INSPIRE-Richtlinie ergänzt.

<sup>4</sup> Das Kurzattribut ist für den Dateiexport, wenn die Stellenanzahl begrenzt ist (z.B. Shapefile)

| Nr.             | Attribut        | Kurzattribut | Тур          | Beschreibung                                                                                                    |
|-----------------|-----------------|--------------|--------------|----------------------------------------------------------------------------------------------------|
| <b>Nr.</b><br>3 | nummer          | nummer       | inte-<br>ger | Beschreibung<br>Eindeutige, fortlaufende Nummer des BPlans<br>(max. 8- stellig) innerhalb einer Gebietskörper-<br>schaft; für den BPlan "Auf der Wiese" z.B. die<br>Nummer "11". Bei einer Änderung des BPlans<br>wird ebenfalls die Nummer des ursprünglichen<br>BPlans eingetragen, hier die Nummer "11". Die<br>Eintragung der Nummer der Änderung erfolgt<br>unter nummerAenderung.<br><u>Hinweis</u> : |
|                 |                 |              |              | Die Nummerierung kann von der bereitstellenden<br>Stelle frei vorgenommen werden, es sei denn diese<br>wurde bereits durch die VermKV vergeben.                                                                                                    |
| 4               | nameAenderung   | name_aend    | var-<br>char | Bei einer Änderung eines BPlans wird hier der<br>Name des ändernden Plans eingetragen, z.B.<br>"1. Änderung", "Erweiterung" oder "punktuelle<br>Fortschreibung". Bei der Einstellung des ur-<br>sprünglichen BPlan erfolgt keine Eintragung<br>bzw. das Feld bleibt leer.                                                                                                    |
| 5               | nummerAenderung | nr_aend      | inte-<br>ger | Fortlaufende Nummer des ändernden Plans<br>(max. 8- stellig), z.B. für die 1 Änderung ist die<br>Nummer "1" zu vergeben usw hierdurch ist<br>eine chronologische Reihenfolge der Änderun-<br>gen gewährleistet. Bei der Einstellung des ur-<br>sprünglichen BPlans ist die Zahl "0" einzuge-<br>ben.                                                                                                    |
| 6               | beschreibung    | beschreib    | var-<br>char | Kommentierende Beschreibung des Bauleit-<br>plans, z.B. "Bebauungsplan Auf der Wiese der<br>Gemeinde Musterdorf" oder "Bebauungsplan<br>"Auf der Wiese 1. Änderung der Gemeinde<br>Musterdorf".                                                                                                    |

| Nr. | Attribut            | Kurzattribut | Тур   | Beschreibung                                         |
|-----|---------------------|--------------|-------|------------------------------------------------------|
| 7   | aendert             | aendert      | var-  | Nummern der Pläne, die durch den vorliegen-          |
|     |                     |              | char  | den bzw. einzustellenden Plan geändert wer-          |
|     |                     |              |       | den. Die Nummern setzen sich zusammen aus            |
|     |                     |              |       | den Attributen: "nummer.nummerAenderung".            |
|     |                     |              |       | Die Eintragung der Nummern erfolgt kommase-          |
|     |                     |              |       | pariert ohne Leerzeichen. Bei der Einstellung        |
|     |                     |              |       | des ursprünglichen Plans erfolgt keine Eintra-       |
|     |                     |              |       | gung bzw. das Feld bleibt leer.                      |
|     |                     |              |       | Beispiele:                                           |
|     |                     |              |       | a) Wird die 1. Änderung des BPlans "Auf der Wiese"   |
|     |                     |              |       | eingestellt ist die Nummer "11.0" einzutragen.       |
|     |                     |              |       | b) Die 4. Änderung des BPlans "Auf der Wiese" än-    |
|     |                     |              |       | dert nicht nur den ursprünglichen Bplan, sondern     |
|     |                     |              |       | ebenfalls die 2. Änderung komplett und teilweise die |
|     |                     |              |       | 3. Änderung. Hier sind dann folgende Nummern ein-    |
| 8   | stadt               | stadt        | var   | zutragen: "11.0, 11.2, 11.3.                         |
| 0   | Staut               | Staut        | char  | (Ortsgemeinde Stadt) z B. Stadt Mendig"              |
|     |                     |              | Chai  | (Onsgemeinde, Stadt), 2.D. "Stadt Mendig .           |
| 9   | gkz                 | gkz          | var-  | Gemeindekennzahl (z.B. "07137069", achtstel-         |
|     |                     |              | char  | lig)                                                 |
| 10  | planArt             | planArt      | inte- | Auswahlfeld für die planArt, zu erfassen ist         |
|     |                     |              | ger   | eine Zahl aus Tabelle 4, z.B. einfacher B-Plan =     |
|     |                     |              |       | 10000.                                               |
| 11  | rechtsstand         | rechtsst     | inte- | Auswahlfeld für den aktuellen Rechtsstand des        |
|     |                     |              | ger   | Plans, zu erfassen ist eine Zahl aus Tabelle 5.      |
|     |                     |              |       | z.B. Aufstellungsbeschluss = 1000.                   |
| 12  | aufstellungsbe-     | dat_aufst    | var-  | Datum des Aufstellungsbeschlusses                    |
|     | schlussDatum        | (JJJJ-MM-TT) | char  |                                                      |
| 13  | inkrafttretensDatum | dat_ink      | var-  | Datum des Inkrafttretens, falls der BPlan bei der    |
|     |                     | (JJJJ-MM-TT) | char  | Einstellung noch nicht inkraftgetreten ist, erfolgt  |
|     |                     |              |       | keine Eintragung bzw. das Feld bleibt leer.          |

| Nr. | Attribut            | Kurzattribut | Тур          | Beschreibung                                                                                                    |
|-----|---------------------|--------------|--------------|----------------------------------------------------------------------------------------------------|
| 14  | erstellungsMassstab | massstab     | inte-<br>ger | Der Kartenmaßstab; es ist die Maßstabzahl, die<br>Zahl hinter dem Doppelpunkt, einzugeben, z.B.<br>10000 bei einem Maßstab von 1:10000.                                                                                                    |
| 15  | besonderheiten      | besond       | var-<br>char | Eintragung von Besonderheiten, ansonsten<br>bleibt das Feld leer.<br><u>Beispiele:</u><br>Es gibt eine 3. Änderung des Bebauungsplans "Auf<br>der Wiese", die ausschließlich die textlichen Festset-<br>zungen ändert; diese sind an die textlichen Festset-<br>zungen des vorliegenden Plans angefügt (siehe Ka-<br>pitel 3).<br>Der Bebauungsplan "Auf der Wiese 3. Änderung"<br>hebt die vorangegangenen Pläne auf bzw. die vor-<br>ausgehenden Pläne "Auf der Wiese", "Auf der Wiese<br>1. Änderung" und "Auf der Wiese 2. Änderung" sind<br>nicht mehr rechtskräftig (siehe Kapitel 5). |

 Tabelle 3: Pflichtattribute für Bebauungspläne

# Pflichtattribute für Flächennutzungspläne

| Nr. | Attribut⁵ | Kurzattri-<br>but <sup>6</sup> | Тур          | Beschreibung                                                                                                    |
|-----|-----------|--------------------------------|--------------|----------------------------------------------------------------------------------------------------|
| 1   | typ       | typ                            | var-<br>char | hier ist "FPlan" einzutragen.                                                                                                    |
| 2   | name      | name                           | var-<br>char | Name bzw. Bezeichnung des FPlan. Bei einer<br>Änderung des FPlan wird hier ebenfalls der<br>Name des ursprünglichen FPlan eingetragen.<br>Die Eintragung des Namens der Änderung er-<br>folgt unter nameAenderung. |

<sup>5</sup> Die Bezeichnung der Attribute ist angelehnt an den XPlanung Standard 3.0. Die kursiv dargestellten Attribute sind nicht Bestandteil der XPlanung, sondern wurden aufgrund von Anforderungen der GDI-RP und der INSPIRE-Richtlinie ergänzt.

<sup>6</sup> Das Kurzattribut ist für den Dateiexport, wenn die Stellenanzahl begrenzt ist (z.B. Shapefile)

| Nr. | Attribut        | Kurzattribut | Тур   | Beschreibung                                    |
|-----|-----------------|--------------|-------|-------------------------------------------------|
| 3   | nummer          | nummer       | inte- | Eine für einen FPlan in Rheinland-Pfalz eindeu- |
|     |                 |              | ger   | tige Nummer. Diese wird über eine Anwendung     |
|     |                 |              |       | im GeoPortal.rlp zentral vergeben. Die Anwen-   |
|     |                 |              |       | dung muss dem Nutzer durch die ZS GDI-RP        |
|     |                 |              |       | freigeschaltet werden.                          |
|     |                 |              |       | Kontakt: e-mail:                                |
|     |                 |              |       | kontakt@geoportal.rlp.de                        |
|     |                 |              |       | Telefon:                                        |
|     |                 |              |       | +49 (0) 261 492 - 472 oder                      |
|     |                 |              |       | +49 (0) 261 492 – 179                           |
| 4   | nameAenderung   | name_aend    | var-  | Bei einer Änderung eines FPlan wird hier der    |
|     |                 |              | char  | Name des ändernden Plans eingetragen, z.B.      |
|     |                 |              |       | "1. Änderung", "Erweiterung" oder "punktuelle   |
|     |                 |              |       | Fortschreibung". Bei der Einstellung des ur-    |
|     |                 |              |       | sprünglichen FPlan erfolgt keine Eintragung     |
|     |                 |              |       | bzw. das Feld bleibt leer.                      |
| 5   | nummerAenderung | nr_aend      | inte- | Fortlaufende Nummer des ändernden Plans,        |
|     |                 |              | ger   | z.B. für die 1 Änderung ist die Nummer "1" zu   |
|     |                 |              |       | vergeben usw hierdurch ist eine chronologi-     |
|     |                 |              |       | sche Reihenfolge der Änderungen gewährleis-     |
|     |                 |              |       | tet. Bei der Einstellung des ursprünglichen     |
|     |                 |              |       | FPlan ist die Zahl "0" einzugeben.              |
| 6   | beschreibung    | beschreib    | var-  | Kommentierende Beschreibung des Bauleit-        |
|     |                 |              | char  | plans, z.B."Flächennutzungsplan (Name des       |
|     |                 |              |       | Plans, falls vorhanden) der Gemeinde Muster-    |
|     |                 |              |       | dorf" oder "1.Änderung des Flächennutzungs-     |
|     |                 |              |       | plans (Name des Plans, falls vorhanden) der     |
|     |                 |              |       | Gemeinde Musterdorf".                           |

| Nr. Attribut Kurzattribut Typ Beschreibung                                     |         |
|--------------------------------------------------------------------------------|---------|
| 7 aendert aendert var- Nummern der Pläne, die durch den vorl                   | egen-   |
| char den bzw. einzustellenden Plan geändert w                                  | erden.  |
| Die Nummern setzen sich zusammen au                                            | s den   |
| Attributen: "nummer . nummerAenderung                                          | ". Die  |
| Eintragung der Nummern erfolgt komma                                           | sepa-   |
| riert ohne Leerzeichen. Bei der Einstellur                                     | g des   |
| ursprünglichen Plans erfolgt keine Eintr                                       | agung   |
| bzw. das Feld bleibt leer.                                                     |         |
| Beispiele:                                                                     |         |
| a) Wird die 1. Änderung des FPlan Nummer 2                                     | einge-  |
| stellt ist die Nummer "2.0" einzutragen.                                       |         |
| b) Die "4. Änderung des FPlan ändert nicht n                                   | ur den  |
| ursprünglichen FPlan mit der Nummer 2 s                                        | ondern  |
| ebenfalls die 2. Anderung komplett und teilwe                                  | se die  |
| 3. Anderung. Hier sind dann loigende Numme                                     | m ein-  |
| 8 nlanArt nlanArt Inte- Auswahlfeld für die nlanArt zu erfass                  | on ist  |
| der eine Zahl aus Tabelle 8 z B · Gemein                                       | samer   |
|                                                                                | Jamoi   |
|                                                                                |         |
| 9 rechtsstand rechtsst Inte- Auswahlfeld für den aktuellen Rechtsstar          | d des   |
| ger Plans, zu erfassen ist eine Zahl aus Tab                                   | elle 9, |
| z.B. Aufstellungsbeschluss = 1000.                                             |         |
| 10   aufstellungsbe-   dat_aufst   var-   Datum des Aufstellungsbeschlusses    |         |
| schlussDatum char v                                                            |         |
| 11 wirksamkeitsDatum dat_wirk var- Datum der Wirksamkeit des FPlan.            |         |
| (JJJJ-MM-TT) char                                                              |         |
| 12 erstellungsMassstab massstab Inte- Der Kartenmaßstab; es ist die Maßstabzal | ıl also |
| ger die Zahl hinter dem Doppelpunkt einzug                                     | eben,   |
| z.B. 10000 bei einem Maßstab von 1:1000                                        | Э.      |

| Nr. | Attribut       | Kurzattribut | Тур          | Beschreibung                                                                                                    |
|-----|----------------|--------------|--------------|----------------------------------------------------------------------------------------------------|
| 13  | besonderheiten | besond       | var-<br>char | Eintragung von Besonderheiten, ansonsten<br>bleibt das Feld leer.<br><u>Beispiele:</u><br>Der Flächennutzungsplan "Auf der Wiese 3. Ände-<br>rung" hebt die vorangegangenen Pläne auf bzw. die<br>vorausgehenden Pläne "Auf der Wiese", "Auf der<br>Wiese 1. Änderung" und "Auf der Wiese 2. Änderung"<br>sind nicht mehr rechtskräftig (siehe Kapitel 5). |

 Tabelle 4: Pflichtattribute für Flächennutzungspläne

### Pflichtattribute für Sanierungsgebiete

| Nr. | Attribut <sup>7</sup> | Kurzattribut <sup>8</sup> | Тур   | Beschreibung                                   |
|-----|-----------------------|---------------------------|-------|------------------------------------------------|
| 1   | typ                   | typ                       | var-  | hier ist "San" einzutragen.                    |
|     |                       |                           | char  |                                                |
| 2   | name                  | name                      | var-  | Name bzw. Bezeichnung des Sanierungs-          |
|     |                       |                           | char  | gebietes.                                      |
|     |                       |                           |       |                                                |
| 3   | nummer                | nummer                    | inte- | Eindeutige, fortlaufende Nummer des Sa-        |
|     |                       |                           | ger   | nierungsgebietes innerhalb einer Gebiets-      |
|     |                       |                           |       | körperschaft, z.B. "2" (max. 8- stellig).      |
|     |                       |                           |       | <u>Hinweis</u> :                               |
|     |                       |                           |       | Die Nummerierung kann von der bereitstellen-   |
|     |                       |                           |       | den Stelle frei vorgenommen werden. Die Ein-   |
|     |                       |                           |       | deutigkeit ergibt sich aus der Verknüpfung der |
|     |                       |                           |       | Felder typ, gkz, nummer, nummerAenderung.      |
|     |                       |                           |       | Es sei denn diese wurde von der VermKV be-     |
|     |                       |                           |       | reits vergeben.                                |

<sup>7</sup> Sanierungsgebiete sind im XPlanung – Standard momentan nicht vorgesehen, die Attribute sind weitestgehend an die Bauleitpläne und somit an die XPlanung angelehnt.

<sup>8</sup> Das Kurzattribut ist für den Dateiexport, wenn die Stellenanzahl begrenzt ist (z.B. Shapefile)

| Nr. | Attribut        | Kurzattribut | Тур          | Beschreibung                                                                                                    |
|-----|-----------------|--------------|--------------|----------------------------------------------------------------------------------------------------|
| 4   | nameAenderung   | name_aend    | var-<br>char | Bei einer Änderung des Geltungsbereichs<br>eines Sanierungsgebietes wird hier der<br>Name der ändernden Satzung eingetra-<br>gen, z.B. "1. Änderung", "Erweiterung"<br>oder "punktuelle Fortschreibung". Bei der<br>Einstellung der ursprünglichen Satzung er-<br>folgt keine Eintragung.                                                                                                    |
| 5   | nummerAenderung | nr_aend      | inte-<br>ger | Fortlaufende Nummer der Satzung, die<br>den Geltungsbereich ändert, z.B. für die 1<br>Änderung ist die Nummer "1" zu vergeben<br>usw. (max 8- stellig) - hierdurch ist eine<br>chronologische Reihenfolge der Änderun-<br>gen gewährleistet. Bei der Einstellung des<br>ursprünglichen Sanierungssatzung ist die<br>Zahl "0" einzugeben.                                                                                                    |
| 6   | aendert         | aendert      | var-<br>char | Nummern der Satzungen, die durch die vorliegende bzw. einzustellende Satzung geändert werden (Geltungsbereichsände-<br>rungen). Die Nummern setzen sich zusam-<br>men aus den Attributen: "nummer.num-<br>merAenderung". Die Eintragung der Num-<br>mern erfolgt kommasepariert ohne Leer-<br>zeichen. Bei der Einstellung der ursprüngli-<br>chen Satzung erfolgt keine Eintragung.<br><u>Beispiel:</u><br>Wird die 1. Änderung der Sanierungssatzung<br>mit der nummer 2 eingestellt, ist die Nummer<br>"2.0" einzutragen. |
| 7   | beschreibung    | beschreib    | var-<br>char | Kommentierende Beschreibung des Sanie-<br>rungsgebietes, z.B. "Sanierungsgebiet<br>(Name des Gebietes, falls vorhanden) der<br>Gemeinde Musterdorf"                                                                                                    |
| 8   | stadt           | stadt        | var-<br>char | Name der Gebietskörperschaft, in dem das<br>Sanierungsgebiet liegt (Ortsgemeinde,<br>Stadt), z.B. "Stadt Mendig".                                                                                                    |

| Nr. | Attribut            | Kurzattribut            | Тур          | Beschreibung                                                                                                    |
|-----|---------------------|-------------------------|--------------|----------------------------------------------------------------------------------------------------|
| 9   | gkz                 | gkz                     | var-<br>char | Gemeindekennzahl (z.B. "07137069")                                                                                                    |
| 10  | planArt             | planArt                 | Inte-<br>ger | <b>Auswahlfeld</b> für die planArt, zu erfassen ist eine Zahl aus Tabelle 8, z.B. vereinfach-<br>te Sanierung = 2000.                                                                                                    |
| 11  | rechtsstand         | rechtsst                | Inte-<br>ger | <b>Auswahlfeld</b> für den aktuellen Rechts-<br>stand, zu erfassen ist eine Zahl aus Tabel-<br>le 9, z.B. Rechtskraft der Sanierungssat-<br>zung = 2000.                                                                                                    |
| 12  | inkrafttretensDatum | dat_ink<br>(JJJJ-MM-TT) | var-<br>char | Datum des Inkrafttretens der Sanierungs-<br>satzung, falls die Sanierungssatzung bei<br>der Einstellung noch nicht inkraftgetreten<br>ist, erfolgt keine Eintragung bzw. das Feld<br>bleibt leer.                                                                                                    |
| 13  | besonderheiten      | besond                  | var-<br>char | Eintragung von Besonderheiten, ansons-<br>ten bleibt das Feld leer.<br><u>Beispiele:</u><br>Das Sanierungsgebiet "Auf der Wiese 3. Ände-<br>rung" hebt die vorangegangenen Gebiete auf<br>bzw. die vorausgehenden Gebiete "Auf der<br>Wiese", "Auf der Wiese 1. Änderung" und "Auf<br>der Wiese 2. Änderung" sind nicht mehr rechts-<br>kräftig <b>(Kapitel 5).</b> |

**Tabelle 5:** Pflichtattribute für Sanierungsgebiete

# 11.5 Besonderheiten bei der Attributerfassung, insbesondere bei der Nummerierung und Namensvergabe

Besteht ein Plan aus mehreren Seiten (z.B. identische Ausfertigungsvermerke<sup>9</sup>), so sind die Attributdaten lediglich einmal zu erfassen. Zusätzliche Namensbezeichnungen, wie Teil A und Teil B, bleiben bei der Attributerfassung unberücksichtigt.

Hebt beispielsweise eine Änderung eines Plans die vorangegangenen Pläne auf bzw. sind die vorausgehenden Pläne nicht mehr rechtskräftig, so ist die Änderung des Plans als neuer "Ursprungsplan" anzusehen. In einem solchen Fall muss eine kurze Begründung in dem Attributfeld "*besonderheiten*" erfolgen. Die Namen der einzelnen Pläne haben hier keinen Einfluss auf die Vergabe der Nummerierung. Die Chronologie der einzelnen Pläne richtet sich ausschließlich nach dem Datum seines Inkrafttretens.

Die Namensgebung der Bild- und Textdateien ist in einem solchen Fall entsprechend zu führen bzw. anzupassen.

### <u>Beispiel:</u>

Der Bebauungsplan "Auf der Wiese 3. Änderung" hebt die vorangegangenen Pläne auf bzw. die vorausgehenden Pläne "Auf der Wiese", "Auf der Wiese 1. Änderung" und "Auf der Wiese 2. Änderung" sind nicht mehr rechtskräftig. Somit ist der Bebauungsplan "Auf der Wiese 3. Änderung" neuer Ursprungsplan. Ebenfalls wurde der Bebauungsplan "Auf der Wiese 4. Änderung" durch den Plan "Auf der Wiese 5. Änderung" aufgehoben bzw. ist dadurch nicht mehr rechtskräftig.

<sup>9</sup> Ausfertigungsvermerk: z.B. Daten zum Verfahrensablauf, wie beispielsweise das Inkrafttretensdatum

Für den Plan "Auf der Wiese 3. Änderung" gilt:

| name            | "Auf der Wiese 3. Änderung"                                                                                                    |  |  |
|-----------------|----------------------------------------------------------------------------------------------------|--|--|
| nummer          | "11"                                                                                                    |  |  |
| nameAenderung   | bleibt leer                                                                                                    |  |  |
| nummerAenderung | "O"                                                                                                    |  |  |
| besonderheiten  | Der Bebauungsplan "Auf der Wiese 3. Änder<br>rung" hebt die vorangegangenen Pläne au<br>bzw. die vorausgehenden Pläne "Auf de<br>Wiese", "Auf der Wiese 1. Änderung" und<br>"Auf der Wiese 2. Änderung" sind nicht meh |  |  |

 Tabelle 9: Beispiel 1 für Planänderungen

Für die Änderung, z.B. "Auf der Wiese 5. Änderung" gilt:

| name            | "Auf der Wiese 3. Änderung"                                                                                                    |
|-----------------|----------------------------------------------------------------------------------------------------|
| nummer          | "11"                                                                                                    |
| nameAenderung   | "5. Änderung"                                                                                                    |
| nummerAenderung | "1"                                                                                                    |
| besonderheiten  | Der Bebauungsplan "Auf der Wiese 4. Ände-<br>rung wurde durch den Plan "Auf der Wiese 5.<br>Änderung" aufgehoben bzw. ist dadurch nicht<br>mehr rechtskräftig |

 Tabelle 10: Beispiel 2 für eine Planänderung

Besteht ein Plandokument aus mehreren unterschiedlichen Planbezeichnungen, z.B. "Bebauungsplan Auf der Wiese" und gleichzeitig "1. Änderung des Bebauungsplans Im Feld" so sind für jede Planbezeichnung separat die Bild- und Textdaten sowie die Attribute usw. zu erfassen, der Plan wird somit "redundant" vorgehalten. In dem Attribut besonderheiten ist die jeweils zusätzliche Planbezeichnung zu erwähnen.

### <u>Beispiel</u>:

Planbezeichnungen des Plandokuments:

4. Änderung zum BPlan "Rechts der Limburger Straße" und 3. Änderung zum BPlan "Hohe Straße"

| name                | nameAenderung | nummer | Nummer<br>Aenderung | besonderheiten                                                                                            |
|---------------------|---------------|--------|---------------------|----------------------------------------------------------------------------------------------------|
| Limburger<br>Straße | 4. Änderung   | 11     | 4                   | In dem Plandokument ist<br>ebenfalls der<br>Bebauungsplan "Hohe<br>Straße 3. Änderung"<br>enthalten.      |
| Hohe Straße         | 3. Änderung   | 12     | 3                   | In dem Plandokument ist<br>ebenfalls der<br>Bebauungsplan<br>"Limburger Straße 4.<br>Änderung" enthalten. |

 Tabelle 11: Beispiel 3 für eine Planänderung

### 11.6 Optionale Attribute

In den folgenden Tabellen werden alle optionalen Attribute der drei Plantypen aufgeführt.

| Nr. | Attribut <sup>10</sup> | Kurzattribut <sup>11</sup> | Тур          | Beschreibung                                                                                                    |
|-----|------------------------|----------------------------|--------------|----------------------------------------------------------------------------------------------------|
| 1   | uuid <sup>12</sup>     | uuid                       | var-<br>char | Weltweite eindeutige Identifikationsnummer<br>(z.B. "1925e4a0-2ac2-11df-8a39-08 00200<br>c9a66")                                                                                                    |
| 2   | wurdeGeaendertVon      | aend_durch                 | var-<br>char | Um eine vollständige Historie zu gewährleis-<br>ten, sieht die XPlanung neben dem Attribut<br>"aendert" das Attribut "wurdeGeaendertVon"<br>vor – welches das Gegenstück von "aendert"<br>ist. Die Eintragung "wurdeGeaendertVon" er-<br>folgt in den Plänen, die geändert werden;<br>hier werden also die Nummern der ändern-<br>den Pläne erfasst.<br><u>Hinweis:</u><br>Die Eintragung kann bei der Vorhaltung der Attri-<br>bute in einer Datenbanken über sogenannte<br>"Trigger" automatisiert erfolgen (über "aendert<br>und typ . gkz . nummer . nummerAenderung"). |
| 3   | beschreibungURL        | URL_Beschr                 | var-<br>char | Internetadresse, unter der die Beschreibung abrufbar ist.                                                                                                    |
| 4   | textURL                | textURL                    | var-<br>char | Internetadresse, unter der die textlichen<br>Festsetzungen abrufbar sind.                                                                                                    |
| 5   | begruendungURL         | URL_begr                   | var-<br>char | Internetadresse, unter der die Begründung abrufbar ist.                                                                                                    |
| 6   | umweltberichtURL       | URL_uw_ber                 | var-<br>char | Internetadresse, unter der der Umweltbericht abrufbar ist.                                                                                                    |

### optionale Attribute für Bebauungspläne

<sup>10</sup> Die Bezeichnung der Attribute ist angelehnt an den XPlanung Standard 3.0. Die kursiv dargestellten Attribute sind nicht Bestandteil der XPlanung, sondern wurden aufgrund von Anforderungen der GDI-RP und der INSPIRE-Richtlinie ergänzt.

<sup>11</sup> Das Kurzattribut ist für den Dateiexport, wenn die Stellenanzahl begrenzt ist (z.B. Shapefile)

<sup>12</sup> uuid Definition: siehe z.B. www.wikipedia.org

| Nr. | Attribut             | Kurzattribut               | Тур          | Beschreibung                                                                                  |
|-----|----------------------|----------------------------|--------------|-----------------------------------------------------------------------------------------------|
| 7   | legendeURL           | legendeURL                 | var-<br>char | Internetadresse, unter der die Legenden<br>zum Plan abrufbar sind.                            |
| 8   | scanURL              | scanURL                    | var-<br>char | Internetadresse, unter der der Plan abrufbar<br>ist (z.B. als PDF).                           |
| 9   | sonstigesURL         | sonstURL                   | var-<br>char | Internetadresse, unter der sonstige Doku-<br>mente und Pläne abrufbar sind (z.B. als<br>PDF). |
| 10  | satzURL              | satzURL                    |              | Internetadresse, unter der die Satzung des<br>Plans abrufbar ist (z.B. als PDF)               |
| 11  | erlaeuterungURL      | URL_erl                    | Var-<br>char | Internetadresse, unter der der Erläuterungs-<br>bericht abrufbar ist (z.B. als PDF).          |
| 12  | kommentar            | kommentar                  | var-<br>char | Beliebiger Kommentar zum Plan                                                                 |
| 13  | auslegungsDatum      | dat_beginn<br>(JJJJ-MM-TT) | var-<br>char | Datum des Beginns der Auslegung                                                               |
| 14  | traegerbeteiligungs- | dat_toeb                   | var-         | Datum des Beginns der Behördenbeteiligung                                                     |
|     | Datum                | (JJJJ-MM-TT)               | char         | (Träger öffentlicher Belange)                                                                 |
| 15  | satzungsbeschluss-   | dat_satz                   | var-         | Datum des Satzungsbeschlusses                                                                 |
|     | Datum                | (JJJJ-MM-TT)               | char         |                                                                                               |
| 16  | veraenderungssperre- | dat_sperr                  | var-         | Datum der Veränderungssperre                                                                  |
|     | Datum                | (JJJJ-MM-TT)               | char         |                                                                                               |
| 17  | untergangsDatum      | ende_rw                    | var-         | Datum, an dem der Plan aufgehoben oder                                                        |
|     |                      | (JJJJ-MM-TT)               | char         | für nichtig erklärt wurde.                                                                    |
| 18  | gemarkungsnummer     | gemark_nr                  | var-<br>char | Nummer der Gemarkung                                                                          |
| 19  | ausfertigungsDatum   | dat_ausf                   | var-<br>char | Datum, an dem der Plan ausgefertigt wurde.                                                    |
|     |                      | (JJJJ-MM-TT)               |              |                                                                                               |
| 20  | staedtebaulicherVer- | st_bau_ver                 | boo-         | True/False                                                                                    |
|     | trag                 |                            | lean         |                                                                                               |

| Nr. | Attribut                                | Kurzattribut           | Тур          | Beschreibung                                                                                                    |
|-----|-----------------------------------------|------------------------|--------------|----------------------------------------------------------------------------------------------------|
| 21  | erschliessungsVertrag                   | er_ver                 | boo-<br>lean | True/False                                                                                                    |
| 22  | durchfuehrungsVer-<br>trag              | durch_ver              | boo-<br>lean | True/False                                                                                                    |
| 23  | staedtebaulicheSa-<br>nierungsmassnahme | stae_San               | boo-<br>lean | Ist der BPlan Bestandteil einer städtebauli-<br>chen Sanierungsmaßnahme True / False                                                                                               |
| 24  | verknuepfteAus-<br>gleichsmaßnahmen     | ausgl_mass             | var-<br>char | Nummern der zugeordneten Ökoflächen aus<br>Attributliste Ökoflächen (diese wird von der<br>KGSt. GDI-RP noch erstellt), die Eintragung<br>erfolgt kommasepariert ohne Leerzeichen. |
| 25  | andererVerweis                          | sonstiges              | var-<br>char | Sonstige Verweise zum BPlan.                                                                                                    |
| 26  | versionBauNVO                           | BauNVO<br>(JJJJ-MM-TT) | var-<br>char | Datum der jeweils gültigen Baunutzungsver-<br>ordnung                                                                                                    |
| 27  | rechtsverordnungs-<br>Datum             | dat_rv<br>(JJJJ-MM-TT) | var-<br>char | Datum der jeweils gültigen Rechtsverord-<br>nung                                                                                                    |
| 28  | kontaktOrganisation                     | kont_org               | var-<br>char | Inhaltlich für den Plan verantw. Organisation<br>(z.B. "Verbandsgemeindeverwaltung Men-<br>dig").                                                                                  |
| 29  | kontaktAdresse                          | kont_adr               | var-<br>char | Adresse der Organisation (z.B. "Marktplatz<br>3, 56743 Mendig)                                                                                                    |
| 30  | kontaktTelefon                          | kont_tel               | var-<br>char | <i>Telefonnummer der Organisation (z.B. +49 2652 9800 0)</i>                                                                                                    |
| 31  | kontaktFax                              | kont_fax               | var-<br>char | Faxnummer der Organisation (z.B. +49 2652<br>9800 19)                                                                                                    |
| 32  | kontaktMail                             | kont_mail              | var-<br>char | E-Mail-Adresse der Organisation (z.B. "in-<br>fo@mendig.de")                                                                                                    |

### **Tabelle 6:** optionale Attribute f Gamma Bebauungspl

Bei Änderungen, die nicht direkt eine Planzeichnung betreffen, ist keine Attributerfassung vorgesehen (z.B. Änderung der textlichen Festsetzungen).

| Nr. | Attribut <sup>13</sup> | Kurzattribut <sup>14</sup> | Тур     | Beschreibung                                                                                                    |
|-----|------------------------|----------------------------|---------|----------------------------------------------------------------------------------------------------|
| 1   | uuid <sup>15</sup>     | uuid                       | varchar | Weltweit eindeutige Identifikationsnummer<br>(z.B. "2d2cd8a0-2ac2-11df-8a39-0 8002<br>00c9a66")                                                                                                    |
| 2   | wurdeGeaendertVon      | aend_durch                 | varchar | Um eine vollständige Historie zu gewähr-<br>leisten, sieht die X-Planung neben dem At-<br>tribut "aendert" das Attribut "wurdeGeaen-<br>dertVon" vor – welches das Gegenstück von<br>"aendert" ist. Die Eintragung "wurdeGeaen-<br>dertVon" erfolgt in den Plänen, die geändert<br>werden, hier werden also die Nummern der<br>ändernden Pläne erfasst.<br><u>Hinweis:</u><br>Die Eintragung kann bei der Vorhaltung der Attri-<br>bute in einer Datenbanken über sogenannte<br>"Trigger" automatisiert erfolgen (über "aendert,<br>typ . gkz . nummer . nummerAenderung). |
| 3   | stadt                  | stadt                      | varchar | Kommaseparierte Eintragung der Namen<br>der jeweiligen Gebietskörperschaften (Orts-<br>gemeinde, Stadt) in deren Bereich der<br>FPlan liegt, z.B. "Stadt Mendig, OG Bell,<br>OG Thür, OG Rieden".<br><u>Hinweis:</u><br>Die Eintragung des Attributfeldes kann ggf. bei<br>der Vorhaltung der Attribute und der Geometrien<br>in einer Datenbank über Geometrieverschnei-<br>dungen automatisiert erfolgen.                                                                                                    |

# Optionale Attribute für Flächennutzungspläne

<sup>13</sup> Die Bezeichnung der Attribute ist angelehnt an den XPlanung Standard 3.0. Die kursiv dargestellten Attribute sind nicht Bestandteil der XPlanung, sondern wurden aufgrund von Anforderungen der GDI-RP und der INSPIRE-Richtlinie ergänzt.

<sup>14</sup> Das Kurzattribut ist für den Dateiexport, wenn die Stellenanzahl begrenzt ist (z.B. Shapefile) 15 uuid Definition: siehe z.B. www.wikipedia.org

| Nr. | Attribut                      | Kurzattribut               | Тур     | Beschreibung                                                                                                    |
|-----|-------------------------------|----------------------------|---------|----------------------------------------------------------------------------------------------------|
| 4   | gkz                           | gkz                        | varchar | Kommaseparierte Eintragung der Gemein-<br>dekennzahl der jeweiligen Gebietskörper-<br>schaften (Ortsgemeinde, Stadt) in deren Be-<br>reich der FPlan liegt, z.B.<br>"07137069,07137008,07137101,07137093".<br><u>Hinweis:</u><br>Die Eintragung des Attributfeldes kann ggf. bei<br>der Vorhaltung der Attribute und der Geometrien<br>in einer Datenbank über Geometrieverschnei-<br>dungen automatisiert erfolgen. |
| 5   | beschreibungURL               | URL_beschr                 | varchar | Internetadresse, unter der die Beschreibung<br>abrufbar ist.                                                                                                    |
| 6   | begruendungURL                | URL_begr                   | varchar | Internetadresse, unter der die Begründung abrufbar ist.                                                                                                    |
| 7   | umweltberichtURL              | URL_uw_ber                 | varchar | Internetadresse, unter der der Umweltbe-<br>richt abrufbar ist.                                                                                                    |
| 8   | legendeURL                    | legendeURL                 | varchar | Internetadresse, unter der die Legenden zum Plan abrufbar sind.                                                                                                    |
| 9   | scanURL                       | scanURL                    | varchar | Internetadresse, unter der der Plan abrufbar<br>ist (z.B. als PDF).                                                                                                    |
| 10  | sonstigesURL                  | sonstURL                   | varchar | Internetadresse, unter der sonstige Doku-<br>mente und Pläne abrufbar sind (z.B. als<br>PDF).                                                                                                    |
| 11  | erlaeuterungURL               | URL_erl                    | varchar | Internetadresse, unter der der Erläuterungs-<br>bericht abrufbar ist (z.B. als PDF).                                                                                                    |
| 12  | kommentar                     | kommentar                  | varchar | Beliebiger Kommentar zum Plan                                                                                                    |
| 13  | auslegungsDatum               | dat_beginn<br>(JJJJ-MM-TT) | varchar | Datum des Beginns der Auslegung                                                                                                    |
| 14  | traegerbeteiligungsDa-<br>tum | dat_toeb<br>(JJJJ-MM-TT)   | varchar | Datum des Beginns der Behördenbeteili-<br>gung (Träger öffentlicher Belange)                                                                                                    |
| 15  | entwurfsbeschlussDa-<br>tum   | dat_ent<br>(JJJJ-MM-TT)    | varchar | Datum des Entwurfbeschlusses                                                                                                    |
| Nr. | Attribut            | Kurzattribut             | Тур     | Beschreibung                                                                                   |
|-----|---------------------|--------------------------|---------|------------------------------------------------------------------------------------------------|
| 16  | planbeschlussDatum  | dat_pb (JJJJ-<br>MM-TT)  | varchar | Datum des Planbeschlusses                                                                      |
| 17  | ausfertigungsDatum  | dat_ausf<br>(JJJJ-MM-TT) | varchar | Datum, an dem der Plan ausgefertigt wurde.                                                     |
| 18  | gemarkungsnummer    | gemark_nr                | varchar | Nummer der Gemarkung                                                                           |
| 19  | untergangsDatum     | ende_rw<br>(JJJJ-MM-TT)  | varchar | Datum, an dem der Plan aufgehoben oder<br>für nichtig erklärt wurde.                           |
| 20  | andererVerweis      | sonstiges                | varchar | Sonstige Verweise zum FPlan.                                                                   |
| 21  | versionBauNVO       | BauNVO                   | varchar | Die dem Plan zugrunde liegende Baunut-<br>zungsverordnung .                                    |
| 22  | kontaktOrganisation | kont_org                 | varchar | Inhaltlich für den Plan verantw. Organisation (z.B. "Verbandsgemeindeverwaltung Men-<br>dig"). |
| 23  | kontaktAdresse      | kont_adr                 | varchar | Adresse der Organisation (z.B. "Marktplatz<br>3, 56743 Mendig)                                 |
| 24  | kontaktTelefon      | Kont_tel                 | varchar | Telefonnummer der Organisation (z.B. +49 2652 9800 0)                                          |
| 25  | kontaktFax          | kont_fax                 | varchar | Faxnummer der Organisation (z.B. +49<br>2652 9800 19)                                          |
| 26  | kontaktMail         | kont_mail                | varchar | E-Mail-Adresse der Organisation (z.B. "in-<br>fo@mendig.de")                                   |

 Tabelle 7: optionale Attribute für Flächennutzungspläne

Bei Änderungen, die nicht direkt eine Planzeichnung betreffen, ist keine Attributerfassung vorgesehen (z.B. Änderung der textlichen Festsetzungen).

| Nr. | Attribut <sup>16</sup> | Kurzattribut <sup>17</sup> | Тур     | Beschreibung                                                                                                    |
|-----|------------------------|----------------------------|---------|----------------------------------------------------------------------------------------------------|
| 1   | uuid <sup>18</sup>     | uuid                       | varchar | Weltweit eindeutige Identifikationsnummer<br>(z.B. "4d0a58f0-2ac2-11df-8a39-08<br>00200c9a66")                                                                                                    |
| 2   | wurdeGeaendertVon      | aend_durch                 | varchar | Das Attribut wurdeGeaendertVon dient zur<br>Gewährleistung einer vollständigen Historie<br>und ist das Gegenstück von dem Attribut<br>"aendert". Die Eintragung "wurdeGeaendert-<br>Von" erfolgt also in den Plänen, die geän-<br>dert werden, hier werden also die Nummern<br>der ändernden Pläne erfasst. |
|     |                        |                            |         | Hinweis:<br>Die Eintragung kann bei der Vorhaltung der Attri-<br>bute in einer Datenbanken über sogenannte<br>"Trigger" automatisiert erfolgen (über "aendert<br>und typ . gkz . nummer . nummerAenderung").                                                                                                |
| 3   | BPlan                  | BPlan                      | boolean | Sind Bebauungspläne für das Sanierungs-<br>gebiet erstellt worden (True / False)                                                                                                    |
| 4   | beschreibungURL        | URL_beschr                 | varchar | Internetadresse, unter der die Beschreibung abrufbar ist (z.B. als PDF).                                                                                                    |
| 5   | satzURL                | satzURL                    | varchar | Internetadresse, unter der die Satzung ab-<br>rufbar ist (z.B. als PDF).                                                                                                    |
| 6   | Voruntersuchung<br>URL | URL_vor                    | varchar | Internetadresse, unter der die Ergebnisse<br>der Voruntersuchung bzw. die Beurteilungs-<br>unterlagen über die Notwendig einer Sanie-<br>rung abrufbar sind (z.B. als PDF).                                                                                                    |
| 7   | sonstigesURL           | sonstURL                   | varchar | Internetadresse, unter der sonstige Doku-<br>mente und Pläne abrufbar sind (z.B. als<br>PDF).                                                                                                    |
| 8   | erlaeuterungURL        | URL_erl                    | varchar | Internetadresse, unter der der Erläuterungs-<br>bericht abrufbar ist (z.B. als PDF).                                                                                                    |

### Optionale Attribute für Sanierungsgebiete

<sup>16</sup> Sanierungsgebiete sind im XPlanung – Standard momentan nicht vorgesehen, die Attribute sind weitestgehend an die Bauleitpläne und somit an die XPlanung angelehnt.

<sup>17</sup> Das Kurzattribut ist für den Dateiexport, wenn die Stellenanzahl begrenzt ist (z.B. Shapefile) 18 uuid Definition: siehe z.B. www.wikipedia.org

| Nr. | Attribut                      | Kurzattribut               | Тур     | Beschreibung                                                                                                    |
|-----|-------------------------------|----------------------------|---------|----------------------------------------------------------------------------------------------------|
| 9   | scanURL                       | scanURL                    | varchar | Internetadresse, unter der der Plan abrufbar<br>ist (z.B. als PDF).                                                                                          |
| 10  | begruendungURL                | URL_begr                   | varchar | Internetadresse, unter der die Begründung abrufbar ist (z.B. als PDF).                                                                                       |
| 11  | legendeURL                    | legendeURL                 | varchar | Internetadresse, unter der die Legende ab-<br>rufbar ist (z.B. als PDF).                                                                                     |
| 12  | kommentar                     | kommentar                  | varchar | beliebiger Kommentar zum Plan                                                                                                    |
| 13  | gemarkungsnummer              | gemark_nr                  | varchar | Nummer der Gemarkung                                                                                                    |
| 14  | voruntersuchungsDa-<br>tum    | dat_vorunt<br>(JJJJ-MM-TT) | varchar | Datum der Bekanntmachung über den Be-<br>ginns der Voruntersuchung                                                                                           |
| 15  | satzungsbeschluss-<br>Datum   | dat_satzbe<br>(JJJJ-MM-TT) | varchar | Datum an dem die Satzung beschlossen wurde.                                                                                                    |
| 16  | veraenderungssper-<br>reDatum | dat_sperr<br>(JJJJ-MM-TT)  | varchar | Datum der Veränderungssperre                                                                                                    |
| 17  | aufhebungsDatum               | dat_aufheb<br>(JJJJ-MM-TT) | varchar | Datum der Aufhebung der Sanierungssat-<br>zung zum Beispiel die Sanierung durchge-<br>führt und beendet wurde oder sich als un-<br>durchführbar erweist hat. |
| 18  | sanierungsTraeger             | traeger                    | varchar | Träger, dem die Aufgaben für die Durchfüh-<br>rung der Sanierung obliegen.                                                                                   |
| 19  | kontaktOrganisation           | kont_org                   | varchar | Inhaltlich für den Plan verantw. Organisation (z.B. "Verbandsgemeindeverwaltung Mendig").                                                                    |
| 20  | kontaktAdresse                | kont_adr                   | varchar | Adresse der Organisation (z.B. "Marktplatz 3, 56743 Mendig)                                                                                                  |
| 21  | kontaktTelefon                | kont_tel                   | varchar | Telefonnummer der Organisation (z.B. +49 2652 9800 0)                                                                                                    |
| 22  | kontaktFax                    | kont_fax                   | varchar | Faxnummer der Organisation (z.B. +49 2652 9800 19)                                                                                                    |
| 23  | kontaktMail                   | kont_mail                  | varchar | E-Mail-Adresse der Organisation                                                                                                    |

# 11.7 Wertearten planArt und rechtsstand

#### Wertearten für das Pflichtattribut planArt bei Bebauungsplänen

| Bezeichner                         | Wert  | Bemerkung                                                                                                    |
|------------------------------------|-------|----------------------------------------------------------------------------------------------------|
| Einfacher BPlan <sup>19</sup>      | 10000 | BPlan (1000)                                                                                                    |
| Qualifizierter BPlan <sup>20</sup> | 10001 | BPlan (1000)                                                                                                    |
| BPlanNachParag13                   | 2000  |                                                                                                    |
| VorhabenbezogenerBPlan             | 3000  |                                                                                                    |
| Innenbereichssatzung               | 4000  | Nur anzuwenden, wenn in einem Plandokument gleichzeitig<br>mehrere, der unter den Werten 40000, 40001, und 40002<br>geführten Satzungen enthalten sind. |
| KlarstellungsSatzung               | 40000 | InnenbereichsSatzung (4000)                                                                                                    |
| EntwicklungsSatzung                | 40001 | InnenbereichsSatzung (4000)                                                                                                    |
| ErgaenzungsSatzung                 | 40002 | InnenbereichsSatzung (4000)                                                                                                    |
| AussenbereichsSatzung              | 5000  |                                                                                                    |
| BPlan_Innenentwicklung             | 6000  | Bebauungsplan der Innenentwicklung nach § 13a BauGB                                                                                                    |
| OertlicheBauvorschrift             | 7000  |                                                                                                    |
| Sonstiges                          | 9999  |                                                                                                    |

 Tabelle 12: Wertearten für das Attribut planArt bei Bebauungsplänen

<sup>19</sup> Das Attribut entspricht nicht dem XPlanung-Standard 3.0. Die XPlanung sieht hier lediglich BPlan (1000) vor. Wegen besserer Differenzierungsmöglichkeiten wurde das Attribut BPlan um einfachen und qualifizierten BPlan erweitert..

<sup>20</sup> Das Attribut entspricht nicht dem XPlanung-Standard 3.0. Die XPlanung sieht hier lediglich BPlan (1000) vor. Wegen besserer Differenzierungsmöglichkeiten wurde das Attribut BPlan um einfachen und qualifizierten BPlan erweitert..

| Bezeichner            | Wert | Bemerkung                                      |
|-----------------------|------|------------------------------------------------|
| Aufstellungsbeschluss | 1000 |                                                |
| Entwurf               | 2000 |                                                |
| Satzung               | 3000 |                                                |
| Rechtskraft           | 4000 |                                                |
| Untergegangen         | 5000 | Plan wurde aufgehoben oder für nichtig erklärt |

## Wertearten für das Pflichtattribut rechtsstand bei Bebauungsplänen

 Tabelle 13: Wertearten für das Attribut rechtsstand bei Bebauungsplänen

### Wertearten für Pflichtattribut planArt bei Flächennutzungsplänen

| Bezeichner       | Wert | Bemerkung                                                                                                    |
|------------------|------|----------------------------------------------------------------------------------------------------|
| FPlan            | 1000 | Flächennutzungsplan nach § 5 BauGB                                                                                                |
| GemeinsamerFPlan | 2000 | Gemeinsamer FPlan nach § 204 BauGB                                                                                                |
| RegFPlan         | 3000 | Regionaler FPlan, der Zugleich die Funktion eines Regional-<br>plans als auch eines gemeinsamen FPlan nach § 204 BauGB<br>erfüllt |
| FPlanRegPlan     | 4000 | Flächennutzungsplan mit regionalplanerischen Festlegungen (nur in HH, HB, B)                                                      |
| FPlanNachParag13 | 5000 | FPlan nach § 13 BauGB                                                                                                    |

 Tabelle 14:
 Wertearten f
 ür das Attribut planArt bei Fl
 ächennutzungspl
 änen

## Wertearten für Pflichtattribut rechtsstand bei Flächennutzungsplänen

| Bezeichner            | Wert | Bemerkung                                      |
|-----------------------|------|------------------------------------------------|
| Aufstellungsbeschluss | 1000 |                                                |
| Entwurf               | 2000 |                                                |
| Plan                  | 3000 |                                                |
| Wirksamkeit           | 4000 |                                                |
| Untergegangen         | 5000 | Plan wurde aufgehoben oder für nichtig erklärt |

 Tabelle 15:
 Wertearten f
 ür das Attribut rechtsstand bei Fl
 ächennutzungpl
 änen

#### Wertearten für das Pflichtattribut planArt bei Sanierungsgebieten

| Bezeichner             | Wert | Bemerkung |
|------------------------|------|-----------|
| Sanierung              | 1000 |           |
| Vereinfachte Sanierung | 2000 |           |

**Tabelle 16:** Wertearten für das Attribut planArt bei Sanierungsgebieten

### Wertearten für das Pflichtattribut rechtsstand bei Sanierungsgebieten

| Bezeichner                | Wert | Bemerkung |
|---------------------------|------|-----------|
| VorbereitendeUntersuchung | 1000 |           |
| RechtskraftSatzung        | 2000 |           |
| AufhebungSatzung          | 3000 |           |

 Tabelle 17: Wertearten f
 ür das Attribut rechtsstand bei Sanierungsgebieten